# 取扱説明書 Fieldgate SFG500/SFM500

アクセスポイント、アセットモニタ、プロセスモニタ

₽₽ŎĔŨ<sup>®</sup> BŪSD

BA01579S/33/JA/03.16

71422344 2016-06-30 バージョン 1.09.xx

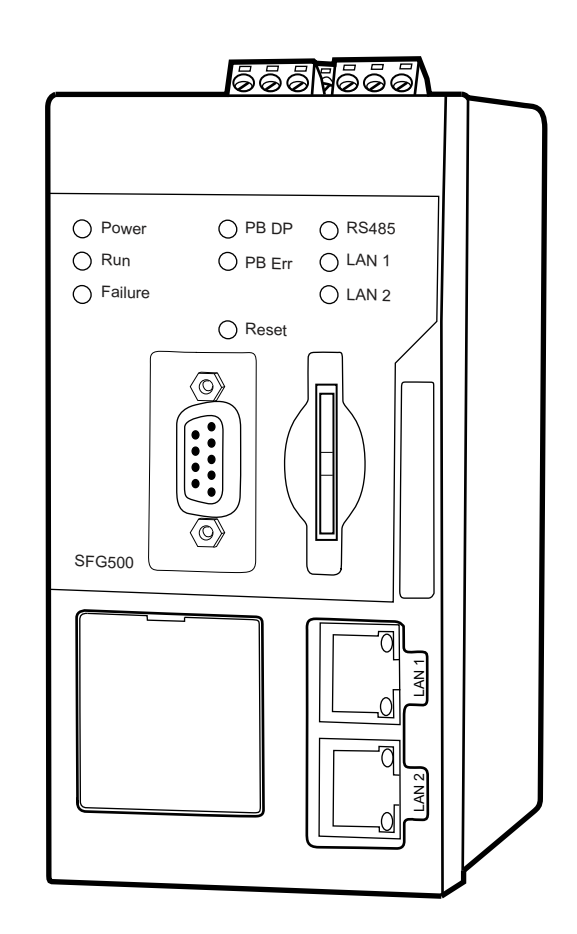

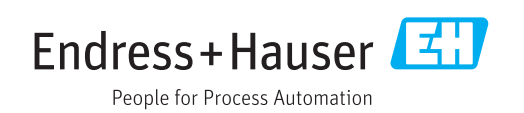

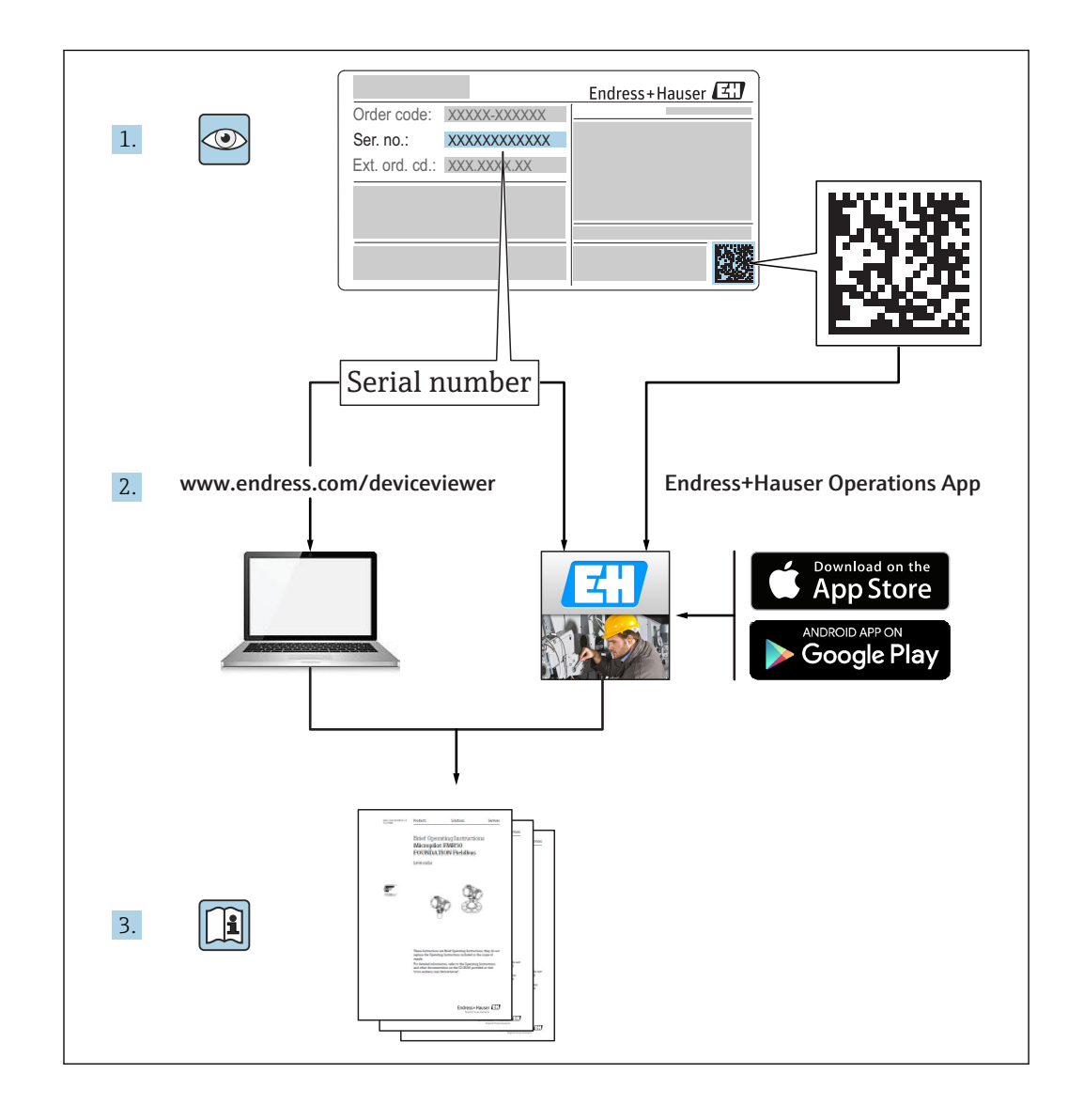

# 改訂履歴

| 製品バ<br>ージョ<br>ン | 取扱説明書                    | 変更                                                                                                    | コメント                                                                                                    |  |
|-----------------|--------------------------|----------------------------------------------------------------------------------------------------|----------------------------------------------------------------------------------------------------|--|
| 1.00.xx         | BA00071S/04/E<br>N/01.11 | 初版                                                                                                    | -                                                                                                    |  |
| 1.00.xx         | BA00071S/04/E<br>N/02.12 | 編集:第3章<br>第5.1.1章<br>第5.3.4章<br>第5.3.5章<br>一般                                                                                                    | IP LAN1:10.126.84.100         DTM 新機能:PROFIBUS スキャン範囲         DTM 新機能:機器アドレスの設定         機器アドレスの設定機能に関するテキスト追加         目次、索引番号の再割当て                                                   |  |
| 1.01.xx         | BA00071S/04/E<br>N/03.13 | 第5章<br>第5.2章<br>第5.3章<br>新しい CD の更新                                                                                                    | スクリーンショットおよびテキストの更新<br>内蔵 Web サーバーの追加<br>追加機能の再編成                                                                                                    |  |
|                 | BA00072S/04/E<br>N/01.13 | 初版                                                                                                    | -                                                                                                    |  |
| 1.02.xx         | BA00071S/04/E<br>N/04.14 | 第1章<br>一般                                                                                                    | IT セキュリティの追加<br>スクリーンショットおよびテキストの更新                                                                                                    |  |
|                 | BA00072S/04/E<br>N/02.14 | 新機能<br>第1章<br>一般                                                                                                    | HART リモート IO のサポート<br>IT セキュリティの追加<br>スクリーンショットおよびテキストの更新                                                                                                    |  |
| 1.03.xx         | BA00071S/04/E<br>N/05.14 | 変更なし                                                                                                    | -                                                                                                    |  |
|                 | BA00072S/04/E<br>N/03.14 | <b>3.2.4</b> 電子メールの設定<br><b>4.2</b> アセット                                                                                                    | 電子メールメッセージ用のオプション<br>グリッド表示                                                                                                    |  |
| 1.04.xx         | BA00071S/04/E<br>N/06.14 | 変更なし                                                                                                    | -                                                                                                    |  |
|                 | BA00072S/04/E<br>N/04.14 | 4.2 アセット                                                                                                    | HART リモート IO サポートの追加                                                                                                    |  |
| 1.05.xx         | BA00071S/04/E<br>N/07.14 | 変更なし                                                                                                    | -                                                                                                    |  |
|                 | BA00072S/04/E<br>N/05.14 | 3.2.4 電子メールの設定<br>4.2 アセット<br>4.2.2 アセット<br>リ                                                                                                    | HART リモート IO サポートの追加<br>アセットのインポート、エクスポート、更新<br>ライブラリおよび GSD ファイル                                                                                                    |  |
| 1.06.xx         | BA00071S/04/E<br>N/08.15 | 変更なし                                                                                                    | -                                                                                                    |  |
|                 | BA00072S/04/E<br>N/06.15 | 2 アセット<br>4.2.2 アセットライブラ<br>リ                                                                                                    | HART リモート IO サポートの追加<br>アセットライブラリのフィルタリング、アセット<br>の説明の印刷                                                                                                    |  |
| 1.07.xx         | BA00071S/04/E<br>N/09.15 | 第 3.2.1 章<br>第 5.2.5 章<br>第 5.3.4 章                                                                                                    | スクリーンショットおよびテキストの更新<br>スクリーンショットおよびテキストの更新<br>スクリーンショットの削除およびテキストの更新                                                                                                    |  |
|                 | BA00072S/04/E<br>N/07.15 | 3.1 前書き<br>3.2.1 ネットワーク設定<br>3.2.2 日付と時刻<br>3.2.3 タグと配置<br>3.2.4 電子メールの設定<br>3.2.5 ファームウェアア<br>ップデート<br>4.1.1 PROFIBUS Live List<br>4.3.1 イベントのログ記<br>録 | スクリーンショットおよびテキストの更新<br>スクリーンショットおよびテキストの更新<br>スクリーンショットおよびテキストの更新<br>スクリーンショットおよびテキストの更新<br>スクリーンショットおよびテキストの更新<br>スクリーンショットおよびテキストの更新<br>スクリーンショットおよびテキストの更新<br>スクリーンショットおよびテキストの更新 |  |
| 1.08.xx         | BA01579S/04/E<br>N/01.15 | 新規取扱説明書<br>9 プロセスモニタ                                                                                                    | BA00072S と BA00071S を統合                                                                                                    |  |

| 製品バ<br>ージョ<br>ン | 取扱説明書                    | 変更                      | コメント                                        |
|-----------------|--------------------------|-------------------------|---------------------------------------------|
| 1.09.xx         | BA01579S/04/E<br>N/02.16 | 第6章<br>第12章             | Web サーバーのヘッダ調整<br>SFG500 のステータスのエラー表示 (ヘッダ) |
| 1.09.xx         | BA01579S/04/E<br>N/03.16 | スクリーンショットおよ<br>びテキストの更新 | -                                           |

# 目次

| 1   | 資料情報                                                                             | 6          |
|-----|----------------------------------------------------------------------------------|------------|
| 1.1 | 資料の機能                                                                            | . 6        |
| 1.2 | 使用されるシンボル                                                                        | . 6        |
|     | <b>1.2.1</b> 安全シンボル                                                              | . 6        |
|     | <b>1.2.2</b> 特定情報に関9るンプホル・・・・・・・<br><b>1.2.3</b> 雪気シンボル                          | 6<br>7     |
|     | 1.2.3     電気シンホル・・・・・・・・・・・・・・・・・・・・・・・・・・・・・・・・・・・・                             | . / 7      |
| 1.3 | ソフトウェアアイコン                                                                       | 7          |
|     | 1.3.1 Fieldgate                                                                  | 7          |
|     | 1.3.2 NAMUR NE 107                                                               | . 8        |
| 1.4 | アキストの強調・・・・・・・・・・・・・・・・・・・・・・・・・・・・・・・・・・・・                                      | 8          |
| 1.5 | ・ 備定員料・・・・・・・・・・・・・・・・・・・・・・・・・・・・・・・・・・・・                                       | • 0<br>• 8 |
| 1.7 | 登録商標                                                                             | . 9        |
| 2   | 安全上の基本注意事項                                                                       | 10         |
| 2.1 | 作業員の要件                                                                           | 10         |
| 2.2 | 用途                                                                               | 10         |
| 2.3 | 労働安全性                                                                            | 10         |
| 2.4 | 操作上の安全性                                                                          | 10         |
| 2.5 | 11 セキュリティ                                                                        | 10         |
| 3   | 機能とシステム構成                                                                        | 11         |
| 3.1 | 機能                                                                               | 11         |
|     | 3.1.1 $\gamma / \tau / \tau / \tau / \tau / \tau / \tau / \tau / \tau / \tau / $ | 11         |
| 32  | <b>5.1.2</b> ノビッドモニタイノロビスモニタ・・・<br>システム構成                                        | 11         |
| 5.2 | <b>3.2.1</b> アクセスポイント                                                            | 12         |
|     | 3.2.2 アセットモニタ/プロセスモニタ                                                            | 13         |
| 4   | 設定                                                                               | 14         |
| 4.1 | 準備手順                                                                             | 14         |
|     | 4.1.1 コンピュータの IP プロパティ                                                           | 14         |
| ( ) | 4.1.2 ウェブブラウザ                                                                    | 14         |
| 4.2 | LANI 1 $\checkmark 9 - 1 \pm 1 + 0$ IP $\uparrow F \lor A + \cdots$              | 15<br>15   |
|     | 4.2.2 FieldCare コンピュータの IP アド                                                    | 17         |
|     | レス                                                                               | 16         |
| 4.3 | Fieldgate SFGNetwork DTM                                                         | 16         |
|     | 4.3.1 SFGNetwork DIM のインストール・・<br>4.3.2 FieldCare DTM カタログの再新                    | 17         |
|     | 4.5.2 Heldcale DTM 为了口子的变称 ····                                                  | 17         |
| 5   | Fieldgate SFG500 の DTM                                                           | 18         |
| 5.1 | 設定                                                                               | 18         |
|     | 5.1.1 Fieldgate SFG500 CommDTM                                                   | 18         |
|     | <b>5.1.2</b> ノロキンサーバーの設定                                                         | 18         |
| 6   | 内蔵 Web サーバー                                                                      | 20         |
| 6.1 | 内蔵 Web サーバー                                                                      | 20         |
|     | 6.1.1 PROFIBUS Live List                                                         | 20         |
|     | 6.1.2 PROFIBUS Monitor                                                           | 22         |

|                                                   | 6.1.4 スレーブの設定                                                                                                    | 25                                                         |
|---------------------------------------------------|----------------------------------------------------------------------------------------------------|------------------------------------------------------------|
| <b>7</b><br>7.1<br>7.2                            | アセットモニタ         ステータス         アセットライブラリ         7.2.1       アセットライブラリの更新         7.2.2       アセットライブラリのエクスポート         ト       ト         7.2.3       GSD のインポート         7.2.4       アセットライブラリのフィルタリング         ング       アセットの説明の編集         7.2.6       アセットの説明の印刷 | 26<br>30<br>30<br>31<br>31<br>31<br>32<br>32               |
| 8<br>8.1<br>8.2<br>8.3<br>9                       | <b>プロセスモニタ</b><br>PROFIBUS DP/PA の監視<br>Siemens リンクの下位にある PROFIBUS 機<br>器の監視<br>リモート I/O の下位にある HART 機器                                                                                                    | <ul> <li>33</li> <li>35</li> <li>37</li> <li>40</li> </ul> |
| <b>10</b><br>10.1                                 | <b>設定および情報</b><br>設定.<br>10.1.1 ネットワーク設定<br>10.1.2 日付と時刻.<br>10.1.3 SFG タグと設置場所.<br>10.1.4 電子メールの設定.<br>10.1.5 ファームウェアアップデートと再<br>起動<br>情報.                                                                                                    | <b>41</b><br>41<br>41<br>42<br>43<br>45<br>46              |
| <b>11</b><br>11.1<br>11.2<br>11.3<br>11.4<br>11.5 | <b>追加機能</b><br>Communication Dialog<br>機器アドレス (PB アドレス) の設定<br>DTM アドレスの設定<br>ヘルプ<br>製品情報                                                                                                    | 47<br>48<br>48<br>49<br>49                                 |
| <b>12</b><br>12.1<br>12.2<br>12.3<br>12.4         | <b>トラブルシューティング</b><br>FieldCare<br>SFG500 の LED に表示されるエラー<br>PROFIBUS 通信エラー<br>Web サーバーで表示されるエラー                                                                                                    | 50<br>50<br>50<br>51<br>51                                 |
| <b>13</b><br>13.1<br>13.2                         | <b>付録 A</b> - コンピュータの IP 設定                                                                                                    | <b>52</b><br>52<br>53                                      |
| 索引                                                |                                                                                                    | 55                                                         |

# 1 資料情報

# 1.1 資料の機能

本説明書には、ソフトウェアを使用するために必要なあらゆる情報(製品説明、インス トール、システム統合、操作、診断、トラブルシューティングからソフトウェアの更 新、廃棄まで)が記載されています。

# 1.2 使用されるシンボル

### 1.2.1 安全シンボル

| シンボル | 意味                                                                                           |
|------|----------------------------------------------------------------------------------------------|
| 🛕 危険 | <b>危険</b><br>危険な状況を警告するシンボルです。この表示を無視して誤った取り扱いをすると、死亡した<br>り、大けがをしたりするほか、爆発・火災を引き起こす恐れがあります。 |
| ▲警告  | 警告<br>危険な状況を警告するシンボルです。この表示を無視して誤った取り扱いをすると、死亡、大<br>けが、爆発、火災の恐れがあります。                        |
| ▲ 注意 | <b>注意</b><br>危険な状況を警告するシンボルです。この表示を無視して誤った取り扱いをすると、けが、物<br>的損害の恐れがあります。                      |
| 注記   | <b>注記</b><br>人身傷害につながらない、手順やその他の事象に関する情報を示すシンボルです。                                           |

# 1.2.2 特定情報に関するシンボル

| シンボル        | 意味                                      |
|-------------|-----------------------------------------|
|             | <b>許可</b><br>許可された手順、プロセス、動作であることを示します。 |
|             | <b>推奨</b><br>推奨の手順、プロセス、動作であることを示します。   |
| ×           | <b>禁止</b><br>禁止された手順、プロセス、動作であることを示します。 |
| i           | <b>ヒント</b><br>追加情報を示します。                |
|             | 資料参照<br>対応する機器関連文書の参照指示                 |
|             | <b>ページ参照</b><br>対応するページ番号の参照指示          |
|             | <b>図参照</b><br>対応する図番号およびページ番号の参照指示      |
| 1. , 2. , 3 | 一連のステップ                                 |
| ~           | 一連の動作の結果                                |
| ?           | 問題が発生した場合のヘルプ                           |

## 1.2.3 電気シンボル

| シンボル | 意味                                       | シンボル     | 意味                                                                                |
|------|------------------------------------------|----------|-----------------------------------------------------------------------------------|
|      | 直流                                       | ~        | 交流                                                                                |
| ∼    | 直流および交流                                  | <u>+</u> | <b>アース端子</b><br>オペレータに関する限り、接地シス<br>テムを用いて接地された接地端子                               |
| Ð    | 保護アース端子<br>その他の接続を行う前に、接地接続<br>する必要のある端子 | Ą        | 等電位接続<br>工場の接地システムとの接続。各国<br>または各会社の規範に応じて、たと<br>えば等電位線や一点アースシステム<br>といった接続があります。 |

## 1.2.4 防爆構造等の記号

| シンボル                  | 意味                                                                                                    |
|-----------------------|----------------------------------------------------------------------------------------------------|
| <b>Ex</b><br>A0010932 | 型式試験済みの防爆機器<br>銘板にこのシンボルが刻印されている機器は、該当する認証に準拠しており、危険場所および<br>非危険場所に設置できます。                                                   |
| <b>Ex</b>             | <b>危険場所</b><br>この記号は図面で使用され、爆発区域を示します。"爆発危険区域"に設置される機器およびそ<br>れらの機器の配線は、規定された防爆認定に準拠していなければなりません。                            |
| A0026001              | <b>安全区域(非危険場所)</b><br>この記号は図面で使用され、必要に応じて、爆発の危険のない区域を示します。機器が安全な<br>区域に設置されていても、機器の出力が爆発危険区域で動作する場合は、防爆認定を受けてい<br>なければなりません。 |

# 1.3 ソフトウェアアイコン

# 1.3.1 Fieldgate

| シンボル | 意味                                                               |
|------|------------------------------------------------------------------|
| \$   | Asset Library の更新:<br>ライブラリファイルを Fieldgate SFG500 にアップロードします。    |
| \$   | Asset Library のエクスポート:<br>Fieldgate SFG500 のライブラリファイルをエクスポートします。 |
| GSD  | GSD のインポート:<br>NAMUR NE107 の追加情報を含む GSD ファイルをインポートします。           |
| Ŷ    | Asset Library のフィルタリング:<br>ベンダまたは機器タイプによってアセットの説明のフィルタリングを行います。  |
|      | アセットの説明の編集:<br>既存のアセットの説明を編集できます。                                |
|      | アセットの説明の印刷:<br>個々のアセットの説明を印刷します。                                 |
|      | 接続機器をリスト表示で示します。                                                 |
|      | 接続機器をテーブル表示で示します。                                                |
|      | 接続機器をモジュールとして示します。                                               |
|      | 下位稼働リストを開きます。                                                    |

| シンボル     | 説明                                                                                 |
|----------|------------------------------------------------------------------------------------|
| A0028390 | ステータスは OK です。                                                                      |
| A0028391 | エラー - 機器は動作不良か、または故障しています。                                                         |
| A0028392 | 機能確認 – 機器の確認を実行しています(例:シミュレーションモード)。                                               |
| A0028393 | 仕様範囲外 – 電流出力から送信された値が制限値を超過しています。                                                  |
| A0028394 | メンテナンスが必要 - 機器のメンテナンスが必要です (例:リミットスイッチが付着物によって<br>汚染された場合の洗浄処理)。                   |
| A0028395 | 問題あり(不明) - 該当ファイルが Asset Library に存在しないため、機器の診断情報を NAMUR NE 107 に準拠して分類することができません。 |
|          |                                                                                    |

### 1.3.2 NAMUR NE 107

# 1.4 テキストの強調

| 強調 | 意味                                | 例                                                                  |
|----|-----------------------------------|--------------------------------------------------------------------|
| 太字 | キー、ボタン、プログラムアイコン、タ<br>ブ、メニュー、コマンド | Start → Programs → Endress+Hauser、File メニューの<br>Print オプションを選択します。 |

# 1.5 補足資料

以下の表は、Fieldgate SFG500 および Web サーバーの取付、設定、操作に関連する安 全上の注意事項などが記載された資料を示します。既存の資料および今後発行する予 定の資料の両方が記載されています。PROFIBUS ガイドラインには、PROFIBUS ネット ワークの設計および構築方法に関連する情報が記載されています。特に、ネットワーク の接地によるバスの電磁干渉防止について詳細に記載されています。製品のリリース 時に入手可能な関連資料はすべて Fieldgate SFG500 CD-ROM または www.endress.com から取得でき、設定時に Start → Programs → Endress+Hauser SFG500 → Manuals にイ ンストールされます。

#### SFG500の関連資料

| 説明                         | 資料タイプ | 説明             |
|----------------------------|-------|----------------|
| Fieldgate SFG500 取付および設定   | 取扱説明書 | BA00070S/04/EN |
| Fieldgate SFG500 スタートマニュアル | 取扱説明書 | BA00073S/04/A2 |
| PROFIBUS ガイドライン            | 取扱説明書 | BA00034S/04/EN |
| FieldCare プロジェクトチュートリアル    | 取扱説明書 | BA00065S/04/EN |

# 1.6 使用される頭字語

| 頭字語       | 意味                                                      |
|-----------|---------------------------------------------------------|
| DCS       | Distributed Control System (分散制御システム)                   |
| DHCP サーバー | Dynamic Host Configuration Protocol (動的ホスト設定プロトコル) サーバー |
| CPU       | Central Processing Unit (中央演算処理装置)                      |
| DP        | Decentralized Peripheral (分散型周辺機器)                      |
| IP        | Internet Protocol (インターネットプロトコル)                        |

| 頭字語 | 意味                                                |
|-----|---------------------------------------------------|
| LAN | Local Area Network (ローカルエリアネットワーク)                |
| NS  | Next Station (次のステーション)                           |
| PA  | Process Automation (プロセスオートメーション)                 |
| PLC | Programmable Logic Controller (プログラマブルロジックコントローラ) |
| TS  | This Station (このステーション)                           |
| UDP | User Datagram Protocol (ユーザーデータグラムプロトコル)          |

# 1.7 登録商標

PROFIBUS® は PROFIBUS User Organization, Karlsruhe/Germany の登録商標です。

Microsoft<sup>®</sup>、Windows<sup>®</sup>、Windows 2000<sup>®</sup>、Windows XP<sup>®</sup>、Windows 2003 Server<sup>®</sup>、 Windows 2008 Server<sup>®</sup>、Windows 7<sup>®</sup>、Windows10<sup>®</sup>、Windows Vista<sup>®</sup>、および Microsoft ロゴは Microsoft Corporation の登録商標です。

Acrobat Reader<sup>®</sup> は Adobe Systems Incorporated の登録商標です。

その他のブランド名および製品名はすべて当該企業や組織の登録商標です。

# 2 安全上の基本注意事項

### 2.1 作業員の要件

システムの設置、接続、設定、操作、メンテナンスについては、本資料および関連資料 の指示に従う必要があります。さらに、操作担当者には適切な認可および資格が必要で す。

### 2.2 用途

Fieldgate SFG500 は、PROFIBUS ネットワークに独立してアクセスできるシステムコン ポーネントです。各種動作モードをサポートするため、さまざまなアプリケーションに 対応します。オプションのメモリカード (Fieldgate モジュール SFM500) により、動 作モードが設定されます。

メモリカードを使用しない場合、Fieldgate SFG500 は基本動作モードであるアクセスポ イントとして使用されます。この場合、PROFIBUS マスタークラス 2 に対応するイーサ ネットゲートウェイとして機能し、FDT ベースのプラントアセットマネジメントのホス トアプリケーション (FieldCare など)をサポートします。メモリカードが必要なアプ リケーションについては、個別のマニュアルに記載される予定です。セクション 1.5 を 参照してください。→ 〇8

メモリカードを装着すると、Fieldgate SFG500 はバストラフィックを読み取り、その結 果をWebサーバーに提供します。ユーザーはNamur NE 107 に準拠した機器のステー タスを確認できます。バス上のイベントも記録できるため、特定のイベントの発生時に 電子メールを送信できます。アセットモニタを使用して、PROFIBUS 機器アドレス以外 の機器設定を行うことはできません。これを行うには、Fieldgate SFG500 と一緒に FieldCare または DeviceCare を使用する必要があります (セクション5 を参照)。 → 〇 18

## 2.3 労働安全性

Fieldgate SFG500 をアクセスポイントまたはアセットモニタとして使用する場合、**取扱** 説明書(BA0070S)の指示に従ってください。

## **2.4** 操作上の安全性

Fieldgate SFG500 は、現行の技術的安全基準および EU 指令に準拠して安全に動作する よう設計されています。Fieldgate SFG500 モジュールとともに使用するフィールド機 器、リンク、中継ボックス、ケーブル、その他のハードウェアについても、現行の技術 的安全基準および EU 指令に準拠して安全に動作するよう設計されたものを使用して ください。

機器を不適切に設置するか、または適合しない用途に使用した場合、あるいは、Fieldgate SFG500 モジュールを不適切に設定した場合、危険が生じる可能性があります。

# 2.5 IT セキュリティ

弊社は、取扱説明書に記載されている条件に従って使用されている場合のみ保証いたし ます。本機器は、いかなる予期しない設定変更に対しても保護するセキュリティ機構を 備えています。

弊社機器を使用する事業者の定義する IT セキュリティ規定に準拠し、尚且つ機器と機 器のデータ伝送に関する追加的な保護をするために設計されている IT セキュリティ対 策は、機器の使用者により実行されなければなりません。

# **3 機能とシステム構成**

### 3.1 機能

### 3.1.1 アクセスポイント

メモリカードを使用しない場合、Fieldgate SFG500 は基本動作モードであるアクセスポ イントとして使用されます。このモードでは、PROFIBUS マスタークラス 2 に対応する イーサネットゲートウェイとして機能し、FDT ベースのプラントアセットマネジメント アプリケーションをサポートします。

SFGNetwork DTM は、FieldCare を併用する場合に提供され、以下の機能を備えます。

- 同じイーサネット IP アドレスドメイン内のすべての Fieldgate SFG500 のスキャン
- 接続セグメント内のすべての PROFIBUS DP/PA 機器のスキャン
- Web サーバーに搭載される機能へのアクセス(稼働リストや設定など)

DTM は、FieldCare (バージョン 2.09.xx 以降) では標準で提供されます。また、Fieldgate SFG500 に付属のセットアップ CD ROM からインストールすることもできます。

### 3.1.2 アセットモニタ/プロセスモニタ

この機能(機器監視機能)は、対応ソフトウェアがインストールされた Fieldgate モジ ュールを Fieldgate のメモリカードスロットに挿入すると使用できるようになります。 アセットモニタモードでは、Fieldgate は PROFIBUS DP ネットワークの並列パスを使用 してトラフィックを監視し、バス上の稼働機器のリストを作成してバスイベントを監視 します。

以下の機能を使用できます。

- バス上の機器の稼働リストおよび NAMUR NE 107 に準拠したステータス情報
- ■機器イベントおよびそのイベントタイプとタイムスタンプの監査証跡
- バスイベントの電子メール通知
- 周期的/非周期的なプロセス値の取得

Fieldgate SFG500 をアセットモニタ/プロセスモニタモードで使用する場合でも、 FieldCare を併用できます。追加機能は SFG500 DTM の内蔵 Web サーバーに表示され ます。

# 3.2 システム構成

標準的な制御ネットワークは、PLC/DCS システムおよび1つまたは複数の PROFIBUS DP セグメントで構成されます。実際の環境に応じて、追加のクラス1マスターをネットワークに接続することも可能です。PROFIBUS DP スレーブ、リモート I/O、セグメントカプラ、または PA リンクも PROFIBUS DP セグメントに接続されます。たとえば、リモート I/O を使用すると、HART 機器を PROFIBUS DP ネットワークに統合できます。 セグメントカプラまたは PA リンクは PROFIBUS PA スレーブへの接続を確立し、電力も供給します。

Fieldgate SFG500 のイーサネットポートを介して、ホストアプリケーションから PROFIBUS DP セグメントのデータに独自にアクセスすることができます。この場合、 制御システムは関与しません。これらの機器が動作するローカルエリアネットワーク (LAN) は、個別のネットワークまたは制御ネットワークの一部として使用できます。 各 Fieldgate SFG500 では、単一の PROFIBUS DP セグメントへの接続を確立できます。 PROFIBUS DP ネットワークに複数のセグメントが存在する場合、セグメントごとに個 別の SFG500 モジュールが必要です。

Fieldgate SFG500 は、LAN 内のどのコンピュータからでもウェブブラウザ(Internet Explorer など)を使用して設定できます。LAN2 は、接続するコンピュータにアドレスを割り当てる DHCP サーバーを備えます。

## 3.2.1 アクセスポイント

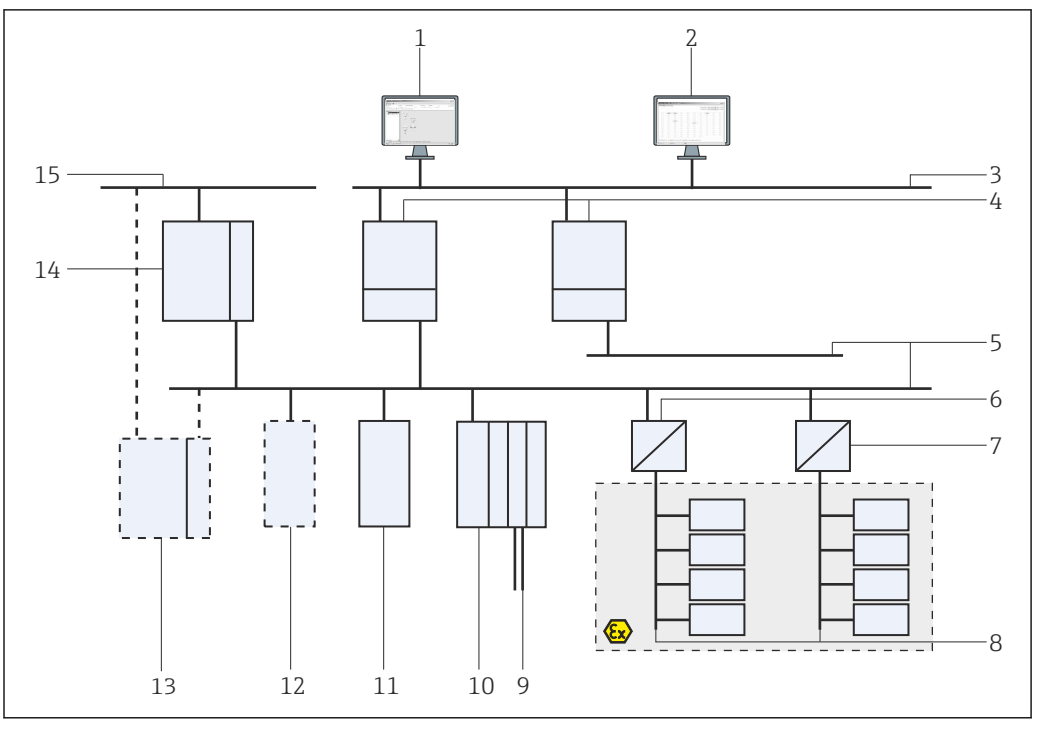

図 1 Fieldgate SFG500 をアクセスポイントとして使用する場合のシステムアーキテクチャ

- 1 FieldCare
- 2 ウェブブラウザ
- 3 LAN1 (イーサネット)
- 4 SFG500 PB MS2
- 5 PROFIBUS DP
- 6 DP/PA カプラ (透過)
- 7 DP/PA カプラ (非透過)
- 8 PROFIBUS PA および PA スレーブ
- 9 リモート I/O から下流側の HART 機器
- 10 DP リモート I/O (HART 接続)
- 11 DPスレーブ (PAプロファイル)
- 12 PB クラス 2 マスター (ビジター)
- 13 PLC/DCS (追加の PB クラス1マスター、オプション)
- 14 PLC/DCS (PB クラス1マスター)
- 15 制御ネットワーク

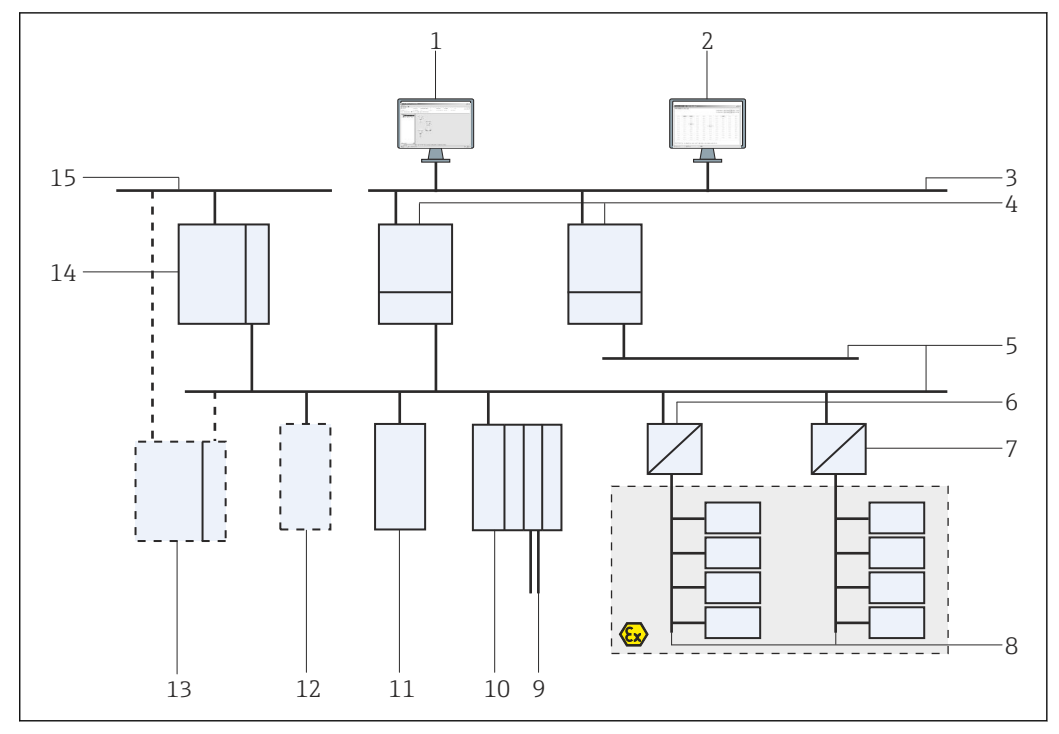

#### アセットモニタ/プロセスモニタ 3.2.2

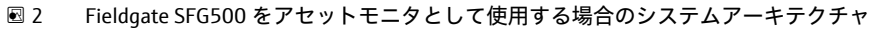

- 1 FieldCare
- ウェブブラウザ 2
- LAN1 (イーサネット) 3
- SFG500 PB MS2 4
- PROFIBUS DP 5
- 6 DP/PA カプラ (透過)
- DP/PA カプラ (非透過) 7
- 8 PROFIBUS PA および PA スレーブ 9
- リモート I/O から下流側の HART 機器
- 10 DP リモート I/O (HART 接続)
- 11 DPスレーブ (PAプロファイル) 12 PB クラス 2 マスター (ビジター)
- 13 PLC/DCS (追加の PB クラス1マスター、オプション) 14 PLC/DCS (PB クラス1マスター)
- 15 制御ネットワーク

# 4 設定

- このセクションには、Fieldgate SFG500の物理的な設定および接続に関する情報のみが記載されています。
  - 取扱説明書には、特定のアプリケーション向けの Fieldgate SFG500 の設定と操作
     について記載されています (セクション 5.1 を参照) → 

     18
  - ■取扱説明書の記載内容は、Fieldgateに電池が挿入され、ネットワークが稼働状態であることを前提とします。

## 4.1 準備手順

### 4.1.1 コンピュータの IP プロパティ

Fieldgate SFG500 の LAN1 および LAN2 インターフェイスでは、内蔵の Web サーバー を介してコンピュータと通信できます。

以下の条件を満たす必要があります。

- 有効な TCP/IP インターネットプロトコルがコンピュータにインストールされている こと
- ユーザーがコンピュータおよびネットワークの管理者権限を所有していること
- ユーザーが IT 部門に認可された IP アドレスを所有していること
- インターネットブラウザのプロキシサーバーが無効であること
- <table-of-contents> Fieldgate SFG500 のデフォルトの IP アドレス:
  - LAN1 : 10.126.84.100
    - LAN2 : 192.168.253.1

ネットワーク内に他の DHCP サーバーが存在しないことを確認してください。

Fieldgate SFG500 は LAN2 サービスインターフェイスでは DHCP サーバーとして動作 し、接続するすべてのコンピュータに IP アドレスを自動的に割り当てます。したがっ て、IP アドレスを受け取るようにコンピュータを設定しておく必要があります。後か ら PROFIBUS ネットワークで使用する場合、通常、Fieldgate SFG500 では LAN1 インタ ーフェイスの固定アドレスが必要です。このアドレスは、Web サーバーで設定してく ださい。

 ① 企業ネットワークで使用される大部分のコンピュータは、DHCP サーバーから IP アドレスを受け取るように設定されています。ただし、コンピュータを制御システ ムで使用する場合、固定アドレスを使用することもできます。この場合、付録Aに 従って IP アドレス を設定する必要があります。→ 目 52

### 4.1.2 ウェブブラウザ

企業ネットワークで使用される大部分のウェブブラウザは、プロキシサーバーを介して 動作します。コンピュータから SFG500 の Web サーバーと通信するには、この設定を 無効にする必要があります。以下に、OS が Windows XP およびブラウザが Internet Explorer 8.0 の場合の手順を示します。

#### Web サーバーの設定

- **1.** デスクトップ上の Internet browser のアイコンを右クリックして、Properties を 選択します。
  - → Internet Properties ダイアログウィンドウが開きます。

| sneral   Security   Privacy   Content   Connections   Program<br>tone page | Lation       |
|----------------------------------------------------------------------------|--------------|
| Home page<br>To create home page tabs, type each address on its            | s   recreate |
| To create home page tabs, type each address on its                         |              |
|                                                                            | own line.    |
| Inter Concerns and and                                                     |              |
|                                                                            | 1.23         |
| 1                                                                          | 2            |
| the period the default the                                                 | eller.       |
| Browsing history                                                           |              |
| Delete temporary files, history, cookies, saved pass                       | words.       |
| and web form information.                                                  |              |
| C Delete brogsing history on ext                                           |              |
| Delet-                                                                     | ettings      |
| Search                                                                     |              |
| Change search defaults                                                     | atterns      |
| P                                                                          |              |
| Tabs                                                                       |              |
| Change how webpages are displayed in Si                                    | ettings      |
| tabs.                                                                      |              |
| Appearance                                                                 |              |
| Colors Languages Forts Ac                                                  | essbilty     |
|                                                                            |              |
| Some settings are managed by your system administrato                      | 6            |
| OK Cancel                                                                  | Aut          |
| Cancel                                                                     | BP           |

| AU  | omatic cont<br>constic cont<br>of merical | figuration may<br>settings, disab  | override manual settin<br>le automatic configurat | gs. To ensure th    |
|-----|-------------------------------------------|------------------------------------|---------------------------------------------------|---------------------|
| Г   | Automatica                                | ally detect setti                  | ngs                                               |                     |
| Г   | Use autom                                 | atic configurati                   | on gaript                                         |                     |
|     | Addyess                                   | -                                  |                                                   | -                   |
|     |                                           |                                    |                                                   |                     |
| Pro | xy server                                 |                                    |                                                   |                     |
| Г   | Use a prog<br>dial-up or \                | ly server for yo<br>VPN connection | ur LAN (These setting:<br>s).                     | s will not apply to |
|     | Address                                   | DODAY.                             | Porto 100                                         | Advanged            |
|     | 11 11                                     |                                    | in mail address                                   |                     |

3. プロキシサーバーのチェックボックスをオフにします。

← チェックボックスのxマークを外すと、フィールドはグレー表示になります。

**4. OK**を2回クリックします。

▶ 設定が確定され、Internet Properties ダイアログウィンドウが閉じます。

これで SFG500 Web サーバーへの接続を確立できるようになります。

# 4.2 LAN1 インターフェイスの IP アドレス

#### 4.2.1 Fieldgate SFG500のIPアドレス

1. クロスオーバーケーブルを介してコンピュータが LAN1 インターフェイスに接続 されていることを確認します。

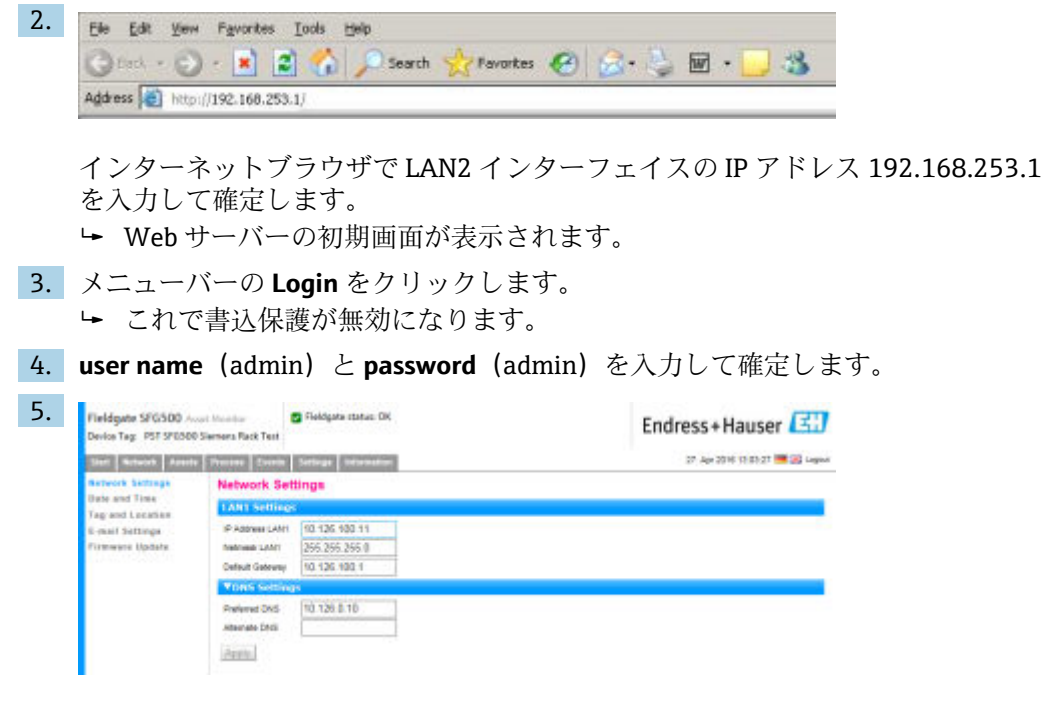

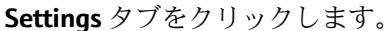

- 6. 必要な Ethernet/IP Address、Netmask、および Default Gateway を入力し、Apply をクリックします。
  - ▶ 変更内容が Fieldgate SFG500 に保存されます。

### 4.2.2 FieldCare コンピュータの IP アドレス

FieldCare から Fieldgate SFG500 を使用して PROFIBUS ネットワークに接続するには、 FieldCare を実行するコンピュータに、同じドメイン内のアドレスを割り当てる必要が あります。

- コンピュータに Fieldgate SFG500 と同じドメインのアドレスを割り当てます(付 録Aを参照)。→ 

   ● 52
- 2. クロスオーバーケーブルを介してコンピュータを LAN1 イーサネットインターフ ェイスに接続します。スイッチまたはルーター用のパッチケーブルが必要です。
- DOS コマンド ping xxx.xxx.xxx を使用して接続をテストします。アドレスの「x」部分には Fieldgate SFG500 のアドレスを使用してください。
   FieldCare プロジェクトを開始できます。

■ 接続が存在しない場合は、取扱説明書(BA00070S)の説明に従ってください。

# 4.3 Fieldgate SFGNetwork DTM

Fieldgate SFG500 と一緒に FieldCare を使用する場合、アクセスポイントとしてのみ動 作します。このため、DTM と関連資料を収めた CD-ROM がシステムに付属します。 FieldCare SFG500 を使用するには、最初にこれらの DTM を FieldCare にインストール する必要があります。

FieldCare バージョン 2.09.xx 以降では、SFGNetwork DTM のインストールは不要です。これらのバージョンでは、SFGNetwork DTM が DTM ライブラリの一部としてインストールされています。Fieldgate SFG500 に付属の SFG500 DTM は最新バージョンでない可能性があるため、アップデートをお勧めします。

#### 4.3.1 SFGNetwork DTM のインストール

- ディスクドライブに CD-ROM を挿入します。
   ▶ Setup program が自動的に起動します。
- 2. CommDTM をクリックし、画面の指示に従います。

### 4.3.2 FieldCare DTM カタログの更新

- 新しい DTM をインストールする場合、FieldCare DTM カタログの更新が必要です。FieldCare DTM カタログを更新するには、管理者権限が必要です。
  - 既存の SFGNetwork DTM がカタログにある場合、自動的に更新され、左側のパネルに「New」と表示されません。

#### DTM カタログの更新

- 1. FieldCare を起動し、管理者としてログインします。
- 2. 初期画面で Continue をクリックし、FieldCare ダイアログで Open をクリックしま す。
- 3. DTM Catalog を開き、Update をクリックします。
  - → Update DTM Catalog ダイアログが表示されます。左側のウィンドウには、最 初は何も表示されません。

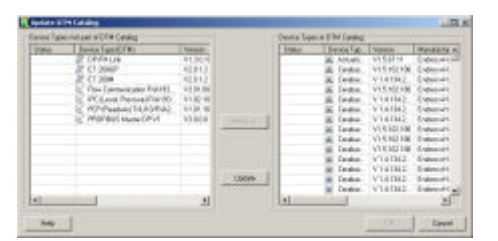

- **4. Update** をクリックします。
  - ▶ DTM の検索が開始されます。これには数分かかる場合があります。
     検索が完了すると、新しい DTM カタログが表示されます。

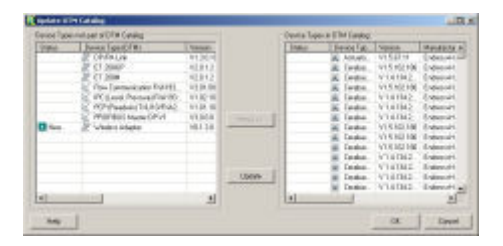

5. 新しい DTM を選択し、Move>> をクリックしてから OK をクリックします。 → Update DTM Catalog ダイアログが閉じ、変更が承認されます。

DTM カタログが更新されます。

# 5 Fieldgate SFG500のDTM

この章では、Fieldgate SFG500 Device DTM を介して実行できる機能を簡単に説明しま す。すべての機能は、接続する DTM を右クリックして該当するコンテキストメニュー を選択することで呼び出します。この手順を示したスクリーンショットはありません。

# 5.1 設定

### 5.1.1 Fieldgate SFG500 CommDTM

- ▶ Network ダイアログウィンドウの Configuration 項目を右クリックします。
  - ▶ Fieldgate SFG500 Device DTM が開きます。

| SPG300_0000                                        | 01240AB (Lonfiguration)                               |      | 10 × |
|----------------------------------------------------|-------------------------------------------------------|------|------|
| 00                                                 | Device Network 27                                     | 9280 | E    |
| Identification:                                    | fund tartier 🚊                                        |      |      |
| Serial Number: ,<br>IP Address: ,<br>Device Tag: , | 0000024040<br>  00.126.04.201<br>  040500_00000124040 |      |      |
| *@*Cannected                                       | O Database                                            |      |      |

#### 個々のパラメータの意味:

| パラメータ          | 意味                                                                                                    |
|----------------|----------------------------------------------------------------------------------------------------|
| Identification | <ul> <li>Fieldgate SFG500 Device DTM を手動でネットワークに追加する場合、DTM の接続先の機器<br/>を識別するための3つのオプションがメニューに表示されます。</li> <li>Serial Number フィールドを有効にする場合: <ul> <li>機器のシリアル番号を入力してEnter キーを押します。</li> <li>接続が確立され、IP アドレスと機器タグが表示されます。</li> </ul> </li> <li>IP Address フィールドを有効にする場合: <ul> <li>機器の IP アドレスを入力してEnter キーを押します。</li> <li>接続が確立され、シリアル番号と機器タグが表示されます。</li> </ul> </li> <li>Device Tag フィールドを有効にする場合: <ul> <li>機器の機器タグを入力してEnter キーを押します。</li> <li>接続が確立され、シリアル番号と機器タグが表示されます。</li> </ul> </li> </ul> |
| Serial Number  | 接続機器のシリアル番号が表示されます。<br>オフラインの場合、このボックスを使用して別の機器に再接続することもできます(上記<br>を参照)。                                                                                                    |
| IP Address     | 接続機器の IP アドレスが表示されます。<br>オフラインの場合、このボックスを使用して別の機器に再接続することもできます(上記<br>を参照)。                                                                                                    |
| Device Tag     | 接続機器の機器タグが表示されます。<br><ul> <li>オフラインの場合、このボックスを使用して別の機器に再接続することもできます(上記を参照)。</li> <li>DTM がオンラインの場合、このフィールドを使用して接続機器のタグを変更することもできます。</li> </ul>                                                                                                    |
| Start Address  | バスシステム上の稼働機器の検索時にスキャンされる最下位アドレス                                                                                                    |
| End Address    | バスシステム上の稼働機器の検索時にスキャンされる最上位アドレス                                                                                                    |

## 5.1.2 プロキシサーバーの設定

プロキシサーバーの設定を変更するには、SFG500 DTM をオフラインにする必要があります。

SFG500 CommDTM の一部のダイアログは、接続する Fieldgate SFG500 のウェブページ です。Web サーバーに接続するために、プロキシサーバーの設定が必要となる場合が あります。

プロキシサーバーは、Configuration ダイアログの Advanced Settings で設定します。
 Configuration ダイアログウィンドウのツリー表示にあるツールバーの左側のボタンをクリックして、Advanced Settings を選択します。
 プロキシサーバーを設定できます。

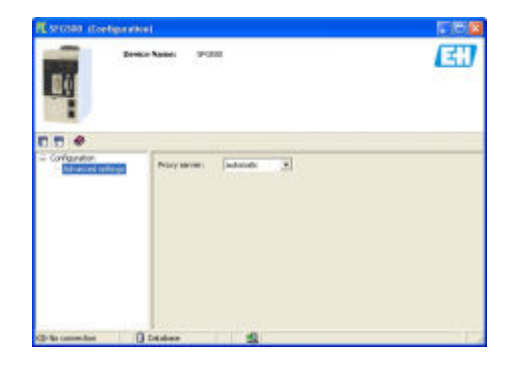

#### ドロップダウンメニューでは、以下のオプションを使用できます。

| パラメータ             | 意味                                                            |
|-------------------|---------------------------------------------------------------|
| automatic (デフォルト) | 最初はシステム設定が使用されます。接続を確立できない場合、no proxy server<br>オプションが使用されます。 |
| system settings   | ウェブブラウザで定義した設定が使用されます。                                        |
| no proxy          | プロキシサーバーが無効になります。                                             |

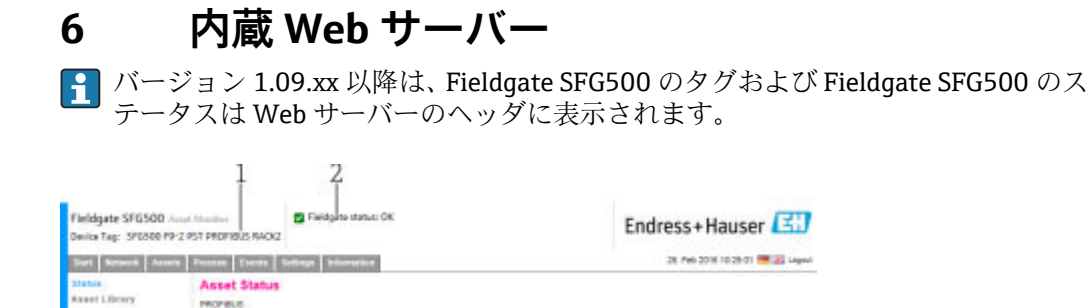

☑ 3 Web サーバーのヘッダ

- 1 Fieldgate SFG500 のタグ
- 2 Fieldgate SFG500 のステータス

| シンボル     | 説明                                                                                                    |
|----------|----------------------------------------------------------------------------------------------------|
|          | Fieldgate ステータス:OK                                                                                                    |
| 8        | 内部エラー。SFG を再起動してください。                                                                                                    |
| <b>*</b> | 電子メールを送信できません。<br>テスト用電子メールを送信できません。<br>時刻同期に失敗しました。<br>ボーレートが一致しません。<br>データ転送がありません。PROFIBUS 設定を確認してください。<br>使用可能な PROFIBUS アドレスを検出できませんでした。 |

# 6.1 内蔵 Web サーバー

**内蔵 Web サーバー**には、DTM 環境における Fieldgate Web サーバーのすべての機能が 表示されます。

1. 最初に SFG500 DTM を接続する必要があります。そうしないとメニューに項目が 表示されません。

SFG500 を右クリックします。

- 2. Additional Functions → Embedded Web Server を右クリックします。
- 3. Network タブを選択します。
  - ▶ PROFIBUS Live List が開きます。

| Ball Seture Assets                                                            | Thursday   Name                                                                                                    | a brange | (Contraction) |        |       |       |       | 28.    | Apr 2016 12:11: | 40 🥽 🗐 🖓 🗤 |
|-------------------------------------------------------------------------------|----------------------------------------------------------------------------------------------------|----------|---------------|--------|-------|-------|-------|--------|-----------------|------------|
| PROFIBUS Live List<br>PROFIBUS Meetine<br>PROFIBUS Settings<br>Sizes Settings | PROFIBUS Live List 2 Martin Shorey 1 OK 5 Day Direk Dom 3<br>Science groupsted Al Server Shorey 30 OK 7 Day 2 Hell 2017 17 |          |               |        |       |       |       |        |                 |            |
|                                                                               | 8008                                                                                                    | MORT     | M002          | (00)   | #004  | \$805 | #000  | 408T   | 0000            | 5809       |
|                                                                               | 0210                                                                                                    | 8211     | \$012         | \$913  | 8014  | 8015  | \$0%6 | 4047   | 5918            | SETE       |
|                                                                               | 8024                                                                                                    | 5821     | \$022         | .4620  | 9024  | #9335 | \$620 | 9027   | 5028            | \$828      |
|                                                                               | \$838                                                                                                    | 8931     | 8032          | 9033   | 5034  | \$805 | 8036  | 8027   | 8038            | 8838       |
|                                                                               | 5048                                                                                                    | 894.1    | 5042          | 8043   | 3044  | 5545  | 8046  | 8047   | 5548            | 5545       |
|                                                                               | 5056                                                                                                    | 8993     | #152          | .m(53) | 8054  | #7015 | #858  | 3067   | 5958            | 5450       |
|                                                                               | Sole                                                                                                    | 8091     | 1000          | 8063   | 8064  | #00.5 | 8086  | .8967  | 4002            | #1014      |
|                                                                               | 80018                                                                                                    | 89371    | 1973          | .0073  | 807.6 | 8075  | #10%  | 10/1   | 8071            | 10179      |
|                                                                               | 8088                                                                                                    | 990.1    | 1052          | 36(2). | 8084  | 6005  | 2010  | - 8081 | 8002            | #10.5      |
|                                                                               | acced.                                                                                                    | 8901     | 5082          | 3013   | 8054  | #005  | #100  | 4097   | 4018            | #201       |
|                                                                               | \$108                                                                                                    | \$101    | \$182         | \$183  | \$104 | \$105 | #105  | 1111%  | 81103           | #105       |
|                                                                               | 8110                                                                                                    | 07711    | #112          | 1910   | 8734  | 8115  | #116  | #10    | \$118           | 6715       |
|                                                                               | #120                                                                                                    | 9525     | #122          | \$123  | 9124  | #125  | #126  |        |                 |            |

### 6.1.1 PROFIBUS Live List

PROFIBUS Live List には、選択した Fieldgate SFG500 から確認できるすべての機器が表示されます。

#### テーブル表示

- 1. Additional Functions → Embedded Web Server を右クリックします。
- 2. Network タブを選択します。

▶ PROFIBUS Live List が開きます。

| That Selacity Assets Numers Number Schurge Ortentialium 27. Apr 2 |                                                                                                    |       |       |       |       |       |       | Apr 2016 12:11 | 40 🥅 🕼 1.00 |       |  |
|-------------------------------------------------------------------|----------------------------------------------------------------------------------------------------|-------|-------|-------|-------|-------|-------|----------------|-------------|-------|--|
| PROFIBUS Live List<br>PROFIBUS Bendler<br>PROFIBUS Settings       | PROFIBUS Live List  I Marter Menoy 104: SDeg Sfak 0001 rsg  Scienting completed  A Seven Stein 3504 Tober 1142 2001 Thr |       |       |       |       |       |       |                |             |       |  |
| Sieve Settings                                                    | 8008                                                                                                    | MORE  | M002  | (00)  | #004  | 5805  | #000  | 4087           | 0000        | 5809  |  |
|                                                                   | 0210                                                                                                    | 8211  | \$042 | \$913 | #214  | #015  | \$0%6 | 4047           | 5918        | SETE  |  |
|                                                                   | 8024                                                                                                    | 5821  | \$022 | .4620 | 9824  | #515  | \$620 | 9097           | 5028        | \$828 |  |
|                                                                   | \$838                                                                                                    | 8931  | 8032  | 9033  | 6034  | \$805 | 8036  | 8037           | 8038        | 8838  |  |
|                                                                   | 5048                                                                                                    | 894.1 | 8042  | 8043  | 3044  | 5045  | 8046  | 8047           | 5548        | 5549  |  |
|                                                                   | 5056                                                                                                    | 89951 | #152  | 用(5)  | \$754 | 47015 | #856  | 3067           | 5958        | 5450  |  |
|                                                                   | Sole                                                                                                    | 8091  | #052  | 8063  | 8064  | #30.5 | 8086  | 3067           | 4002        | #1018 |  |
|                                                                   | 80018                                                                                                    | 9971  | 1973  | 3073  | 807.6 | 8075  | 2018  | 10/1           | 8071        | 17179 |  |
|                                                                   | 8088                                                                                                    | 9987  | 2052  | 36(2) | 8084  | #005  | 2010  | - 8081         | 8083        | #10.5 |  |
|                                                                   | 8098                                                                                                    | 8901  | 5082  | 3013  | #004  | #005  | 4100  | ADST .         | 4055        | #201  |  |
|                                                                   | \$108                                                                                                    | \$101 | \$182 | \$103 | \$104 | \$105 | #105  | #107           | 81103       | #100  |  |
|                                                                   | 8110                                                                                                    | 0711  | #152  | /H10  | 8114  | #115  | #116  | #10            | 5118        | P115  |  |
|                                                                   | #120                                                                                                    | F121  | #122  | \$123 | 9124  | #125  | 17120 |                |             |       |  |

#### 個々のパラメータの意味:

| パラメータ               | 意味                                                                                                    |
|---------------------|----------------------------------------------------------------------------------------------------|
| オーバービ<br>ューテーブ<br>ル | <ul> <li>バス上の機器の数およびそのタイプとステータスを示します。</li> <li>緑色:機器では周期的なデータ交換が行われています。ステータスは OK です。</li> <li>黄色:機器では周期的なデータ交換が行われていますが、診断メッセージがあります。</li> <li>橙色:機器は周期的なデータ交換に失敗しました。</li> <li>灰色:機器は存在しますが、周期的なデータ交換は行われていません。</li> <li>青色: Fieldgate SFG500</li> </ul> |
| ≣                   | 接続機器をリスト表示で示します。                                                                                                    |
|                     | 接続機器をテーブル表示で示します。                                                                                                    |
| スキャン状<br>態          | 拡張情報(タグ、診断など)が読み取られた機器の数を示します。拡張情報がすべての機器<br>から読み取られた場合、Scanning completed と表示されます。後から新しい機器を接続した<br>場合、この追加機器のみがスキャン状態に表示されます。                                                                                                    |
| Live・list マ<br>トリクス | 機器のタイプおよび PROFIBUS アドレスが表示されます。<br>• Mxxx:マスター (PROFIBUS アドレス xxx)<br>• Syyy:スレーブ (PROFIBUS アドレス yyy)<br>• 色コード: Overview table と同じです。                                                                                                    |

#### リスト表示

- 1. Show List View をクリックします。
  - ▶ すべての接続機器のリストが表示されます。

| Fieldgate SFG500 Am<br>Device Tag. SFG500 F9-2             | et Menter                         | S BACK2                                        |                                               |                    | Endr        | ess+Hauser | EÐ.                 |          |
|------------------------------------------------------------|-----------------------------------|------------------------------------------------|-----------------------------------------------|--------------------|-------------|------------|---------------------|----------|
| Itan Service Autola                                        | Content of C                      | NAME AND ADDRESS OF                            | an Information                                |                    |             |            | 27.4(+2014)19.22.23 | i legend |
| PROFIDES Live List<br>PROFIBES Mentor<br>PROFIBES Settings |                                   | 1 DK DDag DFail DDF<br>36 DK 1 Dag 2 Fail 2 DF | 1 BPD<br>79 Files                             |                    |             |            |                     |          |
| Stave Settings                                             | Slave                             | tident -                                       | Desice Type - 74                              | Vendor             | % T48       |            | Status              | -        |
|                                                            | 5005                              | 0x8052                                         | DP/PA-Link (\$1137)                           | STEMENS AG         |             |            | DIAD                |          |
|                                                            | 5009                              | 0x0940                                         | HD2-GTR-4PA                                   | REPPERL+FUCHS GebH | PB_9_SK3    |            | DIAG                | 2        |
|                                                            | 5012                              | 0x1381                                         | ITEMP THT84                                   | Endress+Hauser     | PE 12 THTE- | 6          | OK.                 | - 10     |
|                                                            | 5013                              | 0x1551                                         | ITEMP THT04                                   | Endress+Hauser     | PR 13 THTE  |            | FAIL                |          |
|                                                            | 501.0                             | 0x1503                                         | PEB 24                                        | Endress+ Heuser    |             |            | PAIL                |          |
|                                                            | GALL                              | 0x1541                                         | Caratose 6                                    | Endroza+Hanam      | PE 15 CERM  | WR S       | 06.                 |          |
|                                                            | 5019                              | 0x1551                                         | ITEMP THT84                                   | Endress+Hauser     | PB 29 THTE  |            | OK.                 | 1.1      |
|                                                            | 9021                              | 0x1501                                         | CERABAR S                                     | Endress+Hauser     | PE 31 CERM  | MRS        | DIAG                |          |
|                                                            | 5022                              | 0x1551                                         | ITEMP THT84                                   | Endress+Hauser     | PB 22 THTE  |            | OK.                 |          |
|                                                            | 9024                              | 0x1551                                         | ITEMP THTD4                                   | Endress+Hauser     | PR 24 THTE- | 6          | 06                  |          |
|                                                            | 5028                              | 0x1351                                         | ITEMP THT84                                   | Endress+Hauser     | PB 28 THTE  | ÷          | 0K                  |          |
|                                                            | \$027                             | 0x1551                                         | ITEMP THTP4                                   | Endness+Hauser     | PE 27 THTE  | 6          | OK.                 |          |
|                                                            | 5028                              | 0x1551                                         | ITEMP THT84                                   | Endress+Hauser     | PB 26 THITE |            | OK.                 | ~        |
|                                                            | Secols<br>Secol four<br>Hot Revel | of Stores (                                    | NACION Constants "PH<br>MACING<br>DODD<br>E11 | L& CERMINES *      |             |            |                     |          |

- 2. 機器をクリックします。
  - ▶ 機器の詳細が表示されます。
- 3. Show Grid View をクリックします。 → テーブル表示に戻ります。

個々のパラメータの意味:

| パラメータ            | 意味                                                                                                    |
|------------------|----------------------------------------------------------------------------------------------------|
| オーバービューテー<br>ブル  | <ul> <li>バス上の機器の数およびそのタイプとステータスを示します。</li> <li>緑色:機器では周期的なデータ交換が行われています。ステータスは OK です。</li> <li>黄色:機器では周期的なデータ交換が行われていますが、診断メッセージがあります。</li> <li>橙色:機器は周期的なデータ交換に失敗しました。</li> <li>灰色:機器は存在しますが、周期的なデータ交換は行われていません。</li> <li>青色: Fieldgate SFG500</li> </ul> |
| ≣                | 接続機器をリスト表示で示します。                                                                                                    |
|                  | 接続機器をテーブル表示で示します。                                                                                                    |
| Live list        |                                                                                                    |
| Slave            | PROFIBUS Live List のスレーブ ID(Saaa、aaa = PROFIBUS アドレス)                                                                                                    |
| Ident            | スレーブ機器タイプ                                                                                                    |
| Device type      | 製造者の識別用機器タイプ                                                                                                    |
| Serial No.       | スレーブの製造者のシリアル番号                                                                                                    |
| Tag              | スレーブのタグ番号                                                                                                    |
| Status           | <ul> <li>OK:前回の PROFIBUS Live List の再起動以降のイベントなし</li> <li>DIAG:前回の PROFIBUS Live List の再起動以降に機器が診断メッセージを発行しました。</li> <li>FAIL:前回の PROFIBUS Live List の再起動以降に機器でエラーが発生しました。</li> </ul>                                                                      |
| Details of Slave |                                                                                                    |
| Manufacturer     | 機器の製造者                                                                                                    |
| HW Revision      | 設置されたハードウェアのリビジョン                                                                                                    |
| SW Revision      | インストールされたソフトウェアのリビジョン                                                                                                    |

### 6.1.2 **PROFIBUS Monitor**

#### テーブル表示

- **1.** Additional Functions → Embedded Web Server を右クリックします。
- 2. Network タブを選択します。

#### 3. PROFIBUS monitor を選択します。 → PROFIBUS Live List が開きます。

| ter train Asses                                    | Forma Dr.  | int bellings    | Substanting.   |          |            | 27. Apt 2016                            | 13 27 38 🗮 强 Ligo |
|----------------------------------------------------|------------|-----------------|----------------|----------|------------|-----------------------------------------|-------------------|
| ROPIBUS Live Lief                                  | PROFIBI    | JS Monitor      |                |          |            |                                         | 10                |
| NOPIBUS Monter<br>NOPIBUS Settings<br>ave Settings | Datters 19 | Apr 2010 00:142 | Restart        |          |            |                                         |                   |
| lave Settings                                      | Sieve      | S. Meet         | % Status       | s a teks | N # Dive 1 | <ul> <li>Last Diagnosis Time</li> </ul> |                   |
|                                                    | 5005       | 0x8052          | DEAG           | Ð        | 1          | 19. Apr 2016 08:14:42                   |                   |
|                                                    | 5004       | 0x0948          | DIAG           | 0        | 1          | 19. Apr 2016 09:14:42                   |                   |
|                                                    | 5032       | 0x1351          |                |          |            | 10. Apr 2010 00:14:42                   |                   |
|                                                    | 9013       | 0x1551          | FAD.           | 430343   | 0          | 27. Apr 2016 13:27:43                   |                   |
|                                                    | 5036       | 0×1505          | FAIL           | Ð        | a          | 19. Apr 2016 08:14:42                   |                   |
|                                                    | 6018       | 0x1541          | OK .           | 0        | 0          | 19. Apr 2016 08:14:43                   |                   |
|                                                    | 5019       | 0x1581          | OK.            | 0        | 0          | 19. Apr 2016 08:14:43                   |                   |
|                                                    | 6621       | 0x1501          | DIAG           | 0        | ±7         | 19. Apr 2016 08:14:43                   |                   |
|                                                    | 5022       | 0x1551          | OK             | 0        | 0          | 19. Apr 2016 08:14:43                   |                   |
|                                                    | 5624       | 0x1551          | OK.            | .0       | a.,        | 19. Apr 2016 08:14:43                   |                   |
|                                                    | 5026       | 0x1581          | OK.            | 0        | 0          | 19. Apr 2016 00:14:43                   |                   |
|                                                    | 5027       | 0x1551          | OK.            | 0        | 0          | 19. Apr 2016-08:14:43                   |                   |
|                                                    | 5028       | 0x1551          | OK .           | 0        | 0          | 19. Apr 2016 08:14:43                   | ~                 |
|                                                    | Adam.      | to attra        | and the second |          |            | and produced and and and                |                   |

#### 個々のパラメータの意味:

| パラメータ                  | 意味                                                                                                    |
|------------------------|----------------------------------------------------------------------------------------------------|
| Resetting              | PROFIBUS Monitor を再起動します。                                                                                                    |
| 診断テーブル                 |                                                                                                    |
| Slave                  | PROFIBUS Live List のスレーブ ID(Saaa、aaa = PROFIBUS アドレス)                                                                                                    |
| Ident                  | スレーブ機器タイプ                                                                                                    |
| Status                 | <ul> <li>バス上の機器の数およびそのタイプとステータスを示します。</li> <li>緑色:機器では周期的なデータ交換が行われています。ステータスは OK です。</li> <li>黄色:機器では周期的なデータ交換が行われていますが、診断メッセージがあります。</li> <li>橙色:機器は周期的なデータ交換に失敗しました。</li> <li>灰色:機器は存在しますが、周期的なデータ交換は行われていません。</li> <li>青色: Fieldgate SFG500</li> </ul> |
| Init                   | 前回の PROFIBUS Monitor の再起動以降の機器の初期化回数を示します。                                                                                                    |
| Diag                   | 前回の PROFIBUS Monitor の再起動以降の診断メッセージの数を示します。                                                                                                    |
| Last Diagnosis<br>Time | 機器が発行した前回の診断メッセージの時間が表示されます。<br>メッセージがない場合は、前回の PROFIBUS Monitor の再起動時間が表示されます。                                                                                                    |
| Details of Slave       |                                                                                                    |
| Parameter data         | 選択したスレーブのパラメータストリング (表示されるのは初期化後のみ)                                                                                                    |
| Configuration data     | 選択したスレーブの設定ストリング (表示されるのは初期化後のみ)                                                                                                    |
| Last diagnostics       | 選択したスレーブの診断ストリング (表示されるのは診断メッセージ後のみ)                                                                                                    |

### 6.1.3 PROFIBUS 設定

**1** Fieldgate SFG500 の設定については、**取扱説明書 : BA00070S** (Fieldgate SFG500 : 取付および設定)を参照してください。

PROFIBUS 設定リストには、検出されたボーレート、選択した Fieldgate の PROFIBUS アドレス、およびマスタークラス1のバスパラメータが記載されています。ダイアロ グウィンドウを使用してバスパラメータを設定することもできます。この場合、ネット ワーク内のすべてのマスターの同期が必要です。

**1.** Additional Functions → Embedded Web Server を右クリックします。

2. Network タブを選択し、PROFIBUS Settings を選択します。
 → PROFIBUS Settings が開きます。

| 1                                                                                |                                            |                    |      |                      |        |                                  |  |  |  |  |  |
|----------------------------------------------------------------------------------|--------------------------------------------|--------------------|------|----------------------|--------|----------------------------------|--|--|--|--|--|
| Skert Motocol Associa                                                            | Francisco Electric Settinge                | And comparison     |      |                      |        | 27. Apr 2016 10:42:21 🗰 📑 Legeur |  |  |  |  |  |
| PROFIDITE Live Lind<br>PROFIDITE Monitor<br>PROFIDITE Settings<br>Stays Settings | PROFIBUS Settings                          |                    |      |                      |        |                                  |  |  |  |  |  |
|                                                                                  | Configuration Hode                         | Configuration Hode |      |                      |        |                                  |  |  |  |  |  |
|                                                                                  | Elivato Made<br>Ontercuel Made             |                    |      |                      |        |                                  |  |  |  |  |  |
|                                                                                  | taulrate                                   |                    |      |                      |        |                                  |  |  |  |  |  |
|                                                                                  | Devolvele 1520 W                           |                    |      |                      |        |                                  |  |  |  |  |  |
|                                                                                  | <b>Address Parameters</b>                  | Address Parameters |      |                      |        |                                  |  |  |  |  |  |
|                                                                                  | Station Address<br>Highest Station Address |                    |      |                      |        |                                  |  |  |  |  |  |
|                                                                                  | Throng Parameters                          |                    |      |                      |        |                                  |  |  |  |  |  |
|                                                                                  | Stat Tane                                  | 101                | -    | Tanget Rotation Time | 4000   | 57                               |  |  |  |  |  |
|                                                                                  | Min. Station Delay Time                    | 11                 | - 54 |                      | = 38.2 | <b>F</b> 4                       |  |  |  |  |  |
|                                                                                  | Max. Sitebut Delay Time                    | 101                | 184  | Stap Update Factor   | 10     |                                  |  |  |  |  |  |
|                                                                                  | Quiet Time                                 | 1                  | 100  | Max, Plety Limit.    | ¥      |                                  |  |  |  |  |  |
|                                                                                  | Bet Yone                                   | 1                  | 150  |                      |        |                                  |  |  |  |  |  |

| パラメータ                         | 意味                                                                                                    |
|-------------------------------|----------------------------------------------------------------------------------------------------|
| Configuratio                  | n Mode                                                                                                    |
| Auto Mode                     | Fieldgate SFG500 が PROFIBUS パラメータおよび独自のアドレスを設定します。<br>PROFIBUS パラメータが表示されます。<br>・上書きすることはできません。                                                                                                    |
|                               | <ul> <li>Fieldgate SFG500 がボーレートおよび独自のアドレスを設定します。</li> <li>Target Rotation Time が計算されます。</li> <li>識別されたボーレートに準拠した他のすべてのパラメータが推奨されます。</li> <li>周期マスターのパラメータがわかっている場合、関連する設定は Manual Mode で実行して<br/>ください。</li> </ul>                                                                                                    |
| Manual<br>Mode                | <ul> <li>書込みが可能であり、ユーザーは PROFIBUS パラメータを設定できます。</li> <li>Fieldgate SFG500 のデータ転送速度または PROFIBUS パラメータを変更した場合、<br/>PROFIBUS ネットワークのすべてのマスターに同じ設定を適用する必要があります。そう<br/>しないと通信エラーが発生します。</li> <li>Auto Mode に戻した場合、Fieldgate SFG500 のすべてのパラメータの変更内容が失われ、<br/>Fieldgate SFG500 が PROFIBUS パラメータおよび独自のアドレスを設定します。</li> <li>ボーレートを変更できるのは、バス上に周期マスターが存在しない場合のみです。</li> </ul> |
| ボーレート                         |                                                                                                    |
| Baud rate                     | <ul> <li>Fieldgate SFG500 で検出されたボーレートを示します。ボーレートを変更するには、以下の手順を実行します。</li> <li>Manual Mode を選択します。</li> <li>プルダウンメニューから新しいボーレートを選択し、Apply を押します。</li> <li>ボーレートがマスターと一致していない場合、エラーメッセージが表示されます。</li> <li>Auto Mode に戻した場合、Fieldgate SFG500 のすべてのパラメータの変更内容が失われ、Fieldgate SFG500 が PROFIBUS パラメータおよび独自のアドレスを設定します。</li> </ul>                                         |
| Address Para                  | ameters                                                                                                    |
| Station<br>Address            | <ul> <li>Fieldgate で自動的に選択された Fieldgate SFG500 (クラス2マスター)の PROFIBUS DP アドレスが表示されます。新しいアドレス (0~126)を適用するには、以下の手順を実行します。</li> <li>Manual Mode を選択します。</li> <li>新しいアドレスを入力し、Apply をクリックします。</li> <li>Auto Mode に戻した場合、Fieldgate SFG500 のすべてのパラメータの変更内容が失われます。</li> </ul>                                                                                               |
| Highest<br>Station<br>Address | バスシステム上の稼働機器の検索時にスキャンされる最も大きいステーションアドレス                                                                                                    |
| Timing Para                   | meters                                                                                                    |
| Slot Time                     | 受信側(応答側)の肯定応答に対する送信側(要求側)の監視時間(「受信待機時間」)。期限<br>を経過した場合、最大再試行回数の値に従って再試行が行われます。                                                                                                    |
| Min.<br>Station<br>Delay Time | スレーブの最小応答時間。スレーブがマスターからの照会に応答するまでの最小待ち時間を<br>指定します。このフィールドは Quiet Time と同じ値に設定する必要があります。                                                                                                    |

| パラメータ                         | 意味                                                                                                    |
|-------------------------------|----------------------------------------------------------------------------------------------------|
| Max.<br>Station<br>Delay Time | 送信側(要求側)が次の照会を送信可能になるまでに必要な最大待ち時間。電文の最終ビット<br>を受信してから次の電文の開始ビットを送信するまでの最大時間間隔を指定します。送信側<br>(要求側、マスター)は、肯定応答が完了していない電文(ブロードキャストなど)を送信し<br>てから新しい電文を送信するまでに、少なくともこの時間を待機する必要があります。                                               |
| Quiet Time                    | 自己制御型リピータのフェード時間またはスイッチング時間。この時間は電文の送受信が遮<br>断されます。                                                                                                    |
| Set Time                      | 送信側 (要求側)の肯定応答の受信から新しい照会 (リアクション)の送信までの最小「リア<br>クション時間」。                                                                                                    |
| Token<br>Rotation<br>Time     | トークンローテーション時間。DPマスターがトークンをリレーする前にトークンを保持でき<br>る最大時間を指定します。マスターがデータをスレーブに送信するために使用できる時間は、<br>規定と実際のトークン巡回時間の差に応じて異なります。                                                                                                    |
| Gap Update<br>Factor          | バス上の稼働機器が GAP 範囲に新しく追加された稼働機器の有無を確認するまでのトークン<br>サイクルの数を指定します。GAP 範囲はバス上の所定の稼働機器(TS)のアドレスから次の<br>稼働機器(NS)のステーションアドレスまでのアドレス範囲です。バス上の各稼働機器は GAP<br>Update Factor で指定された間隔の経過後、この範囲を確認して新しい稼働機器が PROFIBUS<br>リングに追加されたかどうかを判断します。 |
| Max Retry<br>Limit            | データ交換の繰返しの上限回数。スレーブがマスターの照会の応答に失敗する回数がこの値<br>を超えると、エラーとして報告されます。                                                                                                    |
| ボタン                           |                                                                                                    |
| Confirm                       | すべての変更内容を Fieldgate SFG500 に適用します。                                                                                                    |

### 6.1.4 スレーブの設定

PROFIBUS Slave Settings を使用すると、ネットワークを設定するときなどに、選択した PROFIBUS 機器のアドレスを変更できます (セクション 11.2→ 〇 48 を参照)。

1. Additional Functions → Embedded Web Server を右クリックします。

2. Network タブを選択し、PROFIBUS Slave Settings を選択します。

▶ PROFIBUS Slave Settings が開きます。

| Fieldgate SFG500 Am<br>Device Tag: SFE800 PP-0 | et Illoreduer 📴 Fieldspate status: DX<br>PST PRDFIDUS RACK2 | Endress+Hauser                   |
|------------------------------------------------|-------------------------------------------------------------|----------------------------------|
| Viet Reserve Assets                            | Process Trents Settings Schemation                          | 27. Apr 2216 13:47-11 📟 🖂 Legent |
| PROFIEIDE Liee Lief<br>PROFIEIDE Monitor       | PROFIBUS Slave Settings<br>Set Device Address               |                                  |
| Have bellings                                  | Current Address                                             |                                  |

- 3. Current Address フィールドで、アドレスの変更が必要な機器を選択します。
- 4. New Address フィールドで、その機器の新しいアドレスを選択します。
- 5. Apply をクリックします。

▶ その機器の変更内容が保存されます。

- Cancel を選択すると、すべての変更内容が破棄され、機器は以前のアドレスのままです。
  - アドレスを変更できない場合、選択した PROFIBUS スレーブ機器がロックされている可能性があります。

アドレスの変更後、当該機器が DTM に接続されなくなった場合:

- DTM アドレスを新しい機器のアドレスに変更するか、または
- SFG500の下位にあるすべての機器を削除し、もう一度ネットワーク全体をスキャンまたは検証してください。
- アドレスを変更できるのは、周期的なデータ交換を行わない機器のみです。

# 7 アセットモニタ

# 7.1 ステータス

Asset Status リストには、Fieldgate SFG500 に接続されるバスセグメント上の PROFIBUS 機器の現在のステータスが表示されます。ステータスは NAMUR NE 107 に 基づいて分類されます。

### テーブル表示

- ▶ Assets タブをクリックして、Status をクリックします。
  - → Asset Status ダイアログウィンドウが表示されます。

|                         | 1.1.1.1.1.1.1.1.1.1.1.1.1.1.1.1.1.1.1.1. |              |                       |          |         |            |            |             | -                |               | -       |
|-------------------------|------------------------------------------|--------------|-----------------------|----------|---------|------------|------------|-------------|------------------|---------------|---------|
| THE SHOUL AS            | ants Weccess Everal                      | <b>Leave</b> | Notest and the second |          |         |            |            |             | ar opr           | 2016 12 52 08 | 100 100 |
| Status<br>Annet Library | Asset Stat                               | -            |                       |          |         |            |            |             |                  |               |         |
|                         | =                                        |              |                       | Ge       | nte as  | 37         | <b>O</b> 5 | <b>V</b> .1 | <mark>4</mark> 1 | •0            | 0 2     |
|                         | 1000                                     | 88091        | M082                  | P903     | 8004    | (*) SB05 🚭 | 1005       | . #007      |                  | 0000          | 5808    |
|                         | 2010                                     | 8011         | S812 E                | - 8013 0 | 8014    | 8015       | 5016 B     | 9017        |                  | 5018 G        | 5019 0  |
|                         | 19020                                    | 8821 0       | 8822 🛱                | PR40     | 9024 E  | 9003       | 8826 5     | 8027        |                  | 9038 🖬        | 5629 0  |
|                         | 5030 🖬                                   | 8031         | 5832 🛱                | 5003 🖬   | 5034 🖬  | 5815 🖬     | 5806 2     | . 5037      |                  | 8038          | 5430 0  |
|                         | 5040 🖬                                   | 8041         | 5842 🛱                | 5043 🖬   | 8044    | 5945 🖬     | 5046 2     | 5047        |                  | 5048 🖬        | 5849 0  |
|                         | 5050 🖬                                   | 8001         | #952                  | #103     | 8034    | #0115      | #816       | #0.57       |                  | 5858 🖤        | 5850    |
|                         | 5080 🖾                                   | 5864 O       | #962                  | \$063 0  | 8004    | #005       | 5096 🖬     | (#04)T      |                  | .0008         | #900    |
|                         | MI/0                                     | 4623         | #012                  | #115     | 8024    | #675       | #111       | 19977       |                  | 0078          | 0371    |
|                         |                                          | ROEX         | #912                  | .#011    | 1024    | #005       | #010.      | #09.7       |                  | 8022          | #10.9   |
|                         | 30.00                                    | 8001         | 5892 5                | .#003    | 3094    | 8085       | #216       | #99.0       |                  | 8088          | #1014   |
|                         | 5100 🖾                                   | 8101 0       | 8102 🖬                | 8183 🖬   | 8104 13 | 8:005 🖬    | 9108       |             |                  | 8104          | PT09    |
|                         | #110                                     | - 1111       | 1112                  | PHD .    | 3114    | 8115       |            | .8157       |                  | 5111 0        | 1111    |
|                         | #120                                     | 9121         | #102                  | 5123 🖬   | 4124    | #125       | #128       |             |                  |               |         |

| パラメータ               | 意味                                                                                                    |
|---------------------|----------------------------------------------------------------------------------------------------|
| オーバービュ<br>ーテーブル     | NAMUR NE 107 各種カテゴリの機器の数を示します。                                                                                                    |
| ≣                   | 接続機器をリスト表示で示します。                                                                                                    |
|                     | 接続機器をテーブル表示で示します。                                                                                                    |
| Live list マト<br>リクス | 機器のタイプおよび PROFIBUS アドレスが表示されます。<br>• Mxxx:マスター (PROFIBUS アドレス xxx)<br>• Syyy:スレーブ (PROFIBUS アドレス yyy)<br>• 色コード:PROFIBUS Live List と同じです。                                                                                                    |
|                     | <ul> <li>サポートされる HART リモート I/O のアドレスに接続する場合、Subordinate Live List ボタンを使用して、リモート I/O の下位にある機器の下位稼働リストを開くことができます。</li> <li>現在、以下のリモート I/O がサポートされています。</li> <li>Siemens ET200M</li> <li>Siemens ET200iSP</li> <li>Turck excom</li> <li>Siemens DP/PA Link</li> <li>ABB S900</li> <li>Stahl IS1/IS1+</li> </ul> |

### リスト表示

1. List View ボタンをクリックします。

▶ すべての接続機器のリストが表示されます。

| Diat Butunes Ass          | ern Process | THE PARTY NAME | ings kinemation          |            |                    | 27. Apr 2016      | 14:00:09 🗯 🕼 | Lopos |
|---------------------------|-------------|----------------|--------------------------|------------|--------------------|-------------------|--------------|-------|
| Stature<br>Asset Lilleary | Asset       | Status         | 10 00                    |            |                    |                   |              |       |
|                           | =           |                |                          | Gerate: 46 | 🖬 37 🛛 S 👘         | V1 <u>41</u> €    | 0 02         |       |
|                           | stawn       | N NE197        | 76 Tel:                  |            | S. Device Type 5   | Vestor            | N Heat N     |       |
|                           | 5005        | 8              |                          |            | 0499A-Liek (19137) | STEMENS AG        | 0x8032       |       |
|                           | 5064        |                | HL 5_543                 |            | HD2-STR-RM         | REPRESEL + FUCHER | E-COAL       | 10    |
|                           | 5912        | 8              | PS 12 THT84              |            | ITEMP THTOA        | Endness+Hakser    | 0x1351       |       |
|                           | 5013        | •              | PR 13 THTR4              |            | ITEMP THTSA        | Endress+Hauser    | dx1551       |       |
|                           | 5936        |                |                          |            | PEB 24             | Endness+Hauser    | 0x1503       |       |
|                           | 5818        | •              | PB 18 CERABAR S          |            | Cerabar S          | Endness+Hauser    | 0x154t       |       |
|                           | 5839        |                | P5 19 THT84              |            | ITEMP THT84        | Endress+Hauser    | 0x1551       |       |
|                           | 6021        | 0              | P8 21 CERABARS           |            | CERIABAR S         | Endress+Hauser    | \$x1501      |       |
|                           | 5022        |                | P5 22 THT84              |            | ITEMP THT84        | Endress+Hauser    | 0x1551       |       |
|                           | 5524        |                | F8 24 THT84              |            | ITEMP THT84        | Endress+Hauser    | 0x1551       |       |
|                           | 5026        |                | PB 26 THT84              |            | ITEMP THT84        | Endress+Hauser    | 0×1551       |       |
|                           | 5827        |                | P6 27 THT84              |            | ITEMP INTER        | Endress+Hauser    | @x1551       |       |
|                           | 5028        |                | P8 28 THT84              |            | ITEMP THT84        | Endress+Hauser    | 8x1551       | Y     |
|                           | Details     | of Slave       | \$809] HD2-G18-8M        |            |                    |                   |              |       |
|                           |             | Device Mate    | is: Out of Specification |            |                    |                   |              |       |

- 2. 機器をクリックします。
   ➡ 詳細が表示されます。

| パラメータ            | 意味                                                  |
|------------------|-----------------------------------------------------|
| オーバービューテーブル      | NAMUR NE 107 各種カテゴリの機器の数を示します。                      |
|                  | 接続機器をリスト表示で示します。                                    |
|                  | 接続機器をテーブル表示で示します。                                   |
| Live list        |                                                     |
| Slave            | PROFIBUS Live List の機器 ID(Saaa、aaa = PROFIBUS アドレス) |
| NE 107           | NAMUR NE 107 に準拠した機器ステータス                           |
| Tag              | 機器のタグ番号                                             |
| Device type      | 製造者の識別用機器タイプ                                        |
| Manufacturer     | 機器の製造者シリアル番号                                        |
| Ident            | 機器タイプ                                               |
| Details·of·Slave |                                                     |
| Device status    | NAMUR NE107 に準拠した機器の詳細な診断メッセージ                      |

### 下位 Live·list(リスト表示)

- ▶ Subordinate Live List ボタンをクリックします。
  - └ 下位 Live·list がリスト表示されます。

| Control Interneting State |        | Contract of           | Contraction of the local division of the local division of the loc |               |                       | 27.441201      | e 14 19 07 🚟 😹 | Lignal |
|---------------------------|--------|-----------------------|----------------------------------------------------------------------------------------------------|---------------|-----------------------|----------------|----------------|--------|
| Status<br>Asset Ukraty    | Asset  | Status<br>9 >> 3085-4 | REFELSER.                                                                                                    |               |                       |                |                |        |
|                           | III    |                       |                                                                                                    | Gerate: 8     | <b>2</b> 7 <b>0</b> 0 | <b>♥</b> 0 ▲0  | ¢0 😲 1         |        |
|                           | Sheet  | To MER                | 17 Tai Tag                                                                                                    |               | S Device Type         | Ts ( Wendor    | S libert 7     |        |
|                           | 9011   |                       |                                                                                                    |               |                       |                |                | 22     |
|                           | 9015   |                       | PB 15 TMT84                                                                                                    |               | ITEMP THTP4           | Endress+Hauser | 0x1551         |        |
|                           | 8017   |                       | PB 17 THT84                                                                                                    |               | ITEPIP THTEA          | Endress+Hauser | 0+1551         | - 10   |
|                           | 9023   |                       | P8-23 THT84                                                                                                    |               | ITEMP THTP4           | Endress+Hauser | 0x1551         |        |
|                           | 5025   | -                     |                                                                                                    |               | PROMINE 73 PA         | Endress-Hauser | 0+1530         |        |
|                           | 9031   |                       | PE 31 THTE4                                                                                                    |               | ITEMP THITEA          | Endress+Hauser | 0x1551         |        |
|                           | 5041   |                       | PB 42 TH184                                                                                                    |               | ITEMP THTEM           | Endress=Hauser | 001551         |        |
|                           | 5065   | 8                     | PB 65 THTB4                                                                                                    |               | ITEMP THTE4           | Endress+Hauser | 0x1551         |        |
|                           |        |                       |                                                                                                    |               |                       |                |                |        |
|                           |        |                       |                                                                                                    |               |                       |                |                | *      |
|                           | Detail | e of Slave            | - ISBLEETTEMP THEEA                                                                                                    | PD 11 THTD4 * |                       |                |                |        |
|                           |        | Device S              | tatus: OK<br>IZ 15 61                                                                                                    |               |                       |                |                |        |
|                           |        | in cyclic             | data exchange with Master D                                                                                                    | P/PA Link     |                       |                |                |        |

| パラメータ            | 意味                             |
|------------------|--------------------------------|
| オーバービューテーブル      | NAMUR NE 107 各種カテゴリの機器の数を示します。 |
|                  | 概要に戻る:上位リストのテーブル表示に戻ります。       |
|                  | 接続機器をリスト表示で示します。               |
|                  | 接続機器をテーブル表示で示します。              |
|                  | 接続機器をモジュールとして示します。             |
| Live list        |                                |
| Slave            | 該当機器が接続されるリモート I/O アドレス        |
| NE 107           | NAMUR NE 107 に準拠した機器ステータス      |
| Tag              | 機器のタグ番号                        |
| Device type      | 製造者の識別用機器タイプ                   |
| Manufacturer     | 機器の製造者シリアル番号                   |
| Ident            | 機器のタイプ                         |
| Details of Slave |                                |
| Device status    | NAMUR NE107 に準拠した機器の詳細な診断メッセージ |

#### 下位 Live List (モジュール表示)

- ▶ Module View ボタンをクリックします。
  - ▶ 下位 Live List がモジュール表示されます。

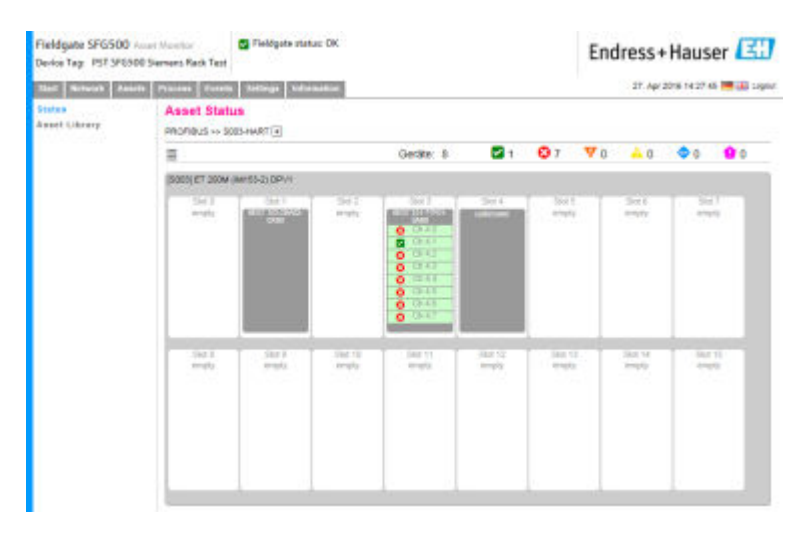

これにはリモート I/O の通常のモジュール構成が表示されます。サポートされる HART モジュールが、対応するスロットに示されます。HART 機器をモジュールに接続 すると、対応するチャンネルが色付きで強調表示されます。

以下の色で状態が表示されます。

- ■緑色:機器では周期的なデータ交換が行われています。ステータスは OK です。
- 黄色:機器では周期的なデータ交換が行われていますが、診断メッセージがあります。
- 橙色:機器は周期的なデータ交換に失敗しました。
- 白色: HART 機器は接続されていません。

さらに、NAMUR NE 107 のシンボルを使用してチャンネルごとの機器ステータスが表示されます (セクション 1.3.2 を参照) → 

〇 8

#### 下位 Live List (テーブル表示)

- ▶ Table View ボタンをクリックします。
  - ▶ テーブル表示になります。

| That Setural Au | ula Provata Voter         | A Littings             | a descention |       |           |          |      | 27, Ap | 1201815143 |       |
|-----------------|---------------------------|------------------------|--------------|-------|-----------|----------|------|--------|------------|-------|
| Asset Ukrarg    | Asset Sta<br>PROFIDUS >>> | tura<br>soos-encinaus- | ês e         |       |           |          |      |        |            |       |
|                 | <b>H</b>                  |                        |              |       | Gerate: 8 | <b>T</b> | 🛛 0  | V0 A0  | • 0        |       |
|                 | 8004                      | #901                   | F053         | 100   | #904      | 1005     | 8099 | 8967   | 10:01      | 8009  |
|                 | 80%)                      | 8811 5                 | F013         | 8011  | 1014      | 8015 23  | 8019 | 8017 🚭 | JE15       | 8018  |
|                 | 8020                      | 8021                   | PE22         | 9023  | 8524      | 5025 🗃   | 8035 | 80.07  | #128       | 8025  |
|                 | 8030                      | 5821 😫                 | #1033        | -W033 | #0174     | (00.75   | 8038 | #837   | 4036       | 8039  |
|                 | 8040                      | 5841 13                | #04G         | 6043  | 3044      | #045     | 8049 | #947   | 1040       | 8043  |
|                 | 8000                      | 880                    | #652         | 40.03 | #954      | (1955)   | #996 | 4952   | #102       | 8008  |
|                 | 8080                      | 8901                   | #1052        |       | 1004      | 5065 23  | 8089 | #167   |            | 8003  |
|                 | #0210                     | 80.71                  | P078         | M073  | 1973.8    | PUTS.    | 8074 | #8077  | 10170      | 9071  |
|                 | 10.00                     | 91021                  | reta         | 1023  | 1014      | 2025     | 8080 | #9027  | #102       | 2009  |
|                 | 8090                      | 9000                   | 2003         | 1083  | 8004      | 2001     | 8080 | 83917  | 100        | 3009  |
|                 | #100                      | 81000                  | 4103         | 1110  | #104      | #101     | 8100 | #107   | #100       | 31.07 |
|                 | #110                      | 07713                  | 0112         | 1113  | 87.94     | #115     | 8195 | #917   | #110       | 8113  |
|                 | #120                      | 8124                   | #102         | #120  | #124      | #125     | #135 |        |            |       |

テーブルは、選択した Siemens DP/PA Linkの下位にあるすべての機器で構成されます。 リンク設定に応じて、それ自身を表示することも可能です。個々のパラメータの詳細は Asset Status グリッドのテーブルで確認できます。

さらに、NAMUR NE 107 のシンボルを使用して各機器の機器ステータスが表示されま す (セクション 1.3.2 を参照)。→ 
〇 8

# 7.2 アセットライブラリ

アセットライブラリにはライブラリに格納された、NAMUR NE 107 に準拠した機器の リストが表示されます。

Assets タブをクリックして、Asset Library をクリックします。

 → Asset Library が表示されます。

| Fieldgate SFG500 /<br>Device Tag: SFG500 FI | Inset Vanetor Stablysta stata<br>I-2 PST PROFIBUS BACK2 | = 0K                         | Endress                  | s+Hauser           | 30       |
|---------------------------------------------|---------------------------------------------------------|------------------------------|--------------------------|--------------------|----------|
| The Mathematic Asso                         | Accel Bank Wanter Seeting Acting Administration         |                              |                          | gr 2016 15 20 21 🗮 | 🖾 Logovi |
| Darins<br>Annal Library                     | Asset Library                                           |                              |                          |                    |          |
|                                             | PROFIBUS V Stude Davis Type                             | Ŧ                            |                          | 130                | 44       |
|                                             | Version 1.07.01.00/84 contensed                         |                              |                          |                    |          |
|                                             | Vender S                                                | Device Type                  | <ul> <li>Ment</li> </ul> | To Version         | 1        |
|                                             | AUMA Riester GrobH & Co.KD                              | (VARIO)MATIC AUMA            | 0x0732                   | Bank               |          |
|                                             | Lumberg Automation - Beiden Deu.                        | 0940P5L001                   | 0x0404                   | Basic              |          |
|                                             | BARTEC GribH                                            | 16 x digital in Ex i         | 0x2903                   | Basic              |          |
|                                             | BARTEC ONIGH                                            | 16 x digital out             | 0x2901                   | Basic              |          |
|                                             | Rockwell Automation                                     | L790P-TEEVIDE                | Dw05FR                   | Bank:              |          |
|                                             | Rockwell Automation                                     | 1794 AP804V1                 | DVDASA                   | Basic              |          |
|                                             | Klay Instruments                                        | 2000L PA KUNY                | Dud-4AF                  | <b>Basic</b>       |          |
|                                             | Kiay Instruments                                        | 2000P PA KLAY                | 0+0442                   | Basic              |          |
|                                             | klay Instruments                                        | 2000PA Level KLIOF           | Dv0a29                   | Basic              |          |
|                                             | Klay Instruments                                        | 2000PA Pressure #LAT         | De0A2A                   | Basic              |          |
|                                             | 488                                                     | 2000T ABB                    | 0x04C2                   | Basic              |          |
|                                             | Latze                                                   | 2130(4900/0600/9200)         | De0682                   | Basic              |          |
|                                             | Lenze                                                   | 21.31(8200/9300)             | CHOSAA                   | Basic              |          |
|                                             | Lettre                                                  | 2133 (\$266/9366)            | 0x2123                   | Basic              |          |
|                                             | Exrotherm Automation                                    | 2400 Eurotherm               | Dx2400                   | Basile             |          |
|                                             | 498                                                     | 2500T Press. Transm. 252/254 | Dw0528                   | #asic              |          |
|                                             | SAMSON AG                                               | 3785 SAMSON                  | 0x3785                   | Basic              | ~        |

2. ドロップダウンメニューを使用して、PROFIBUS ライブラリ表示と HART ライブラリ表示を切り替えることができます。

| パラメータ        | 意味            |
|--------------|---------------|
| Manufacturer | 機器の製造者シリアル番号  |
| Device type  | 製造者の識別用機器タイプ  |
| Ident        | 機器のタイプ        |
| Version      | アセットの説明のバージョン |

### 7.2.1 アセットライブラリの更新

アセットライブラリは、NAMUR NE 107 に準拠した診断情報を表示できる機器のリストで構成されます。Fieldgate アセットモニタの新しいバージョンごとに、最新のライブラリが自動的に格納されます。他社製機器 (バルブなど) が必要なプロジェクトの場合、Endress+Hauser では以下のように Web サーバーを介して Fieldgate SFG500 にアップロードできるライブラリファイルを提供しています。あるいは、すでにエクスポートが完了した別の Fieldgate SFG500 からライブラリファイルをアップロードすることもできます。

- 1. Asset Library ボタンをクリックします。
  - ► Asset Library が表示されます。
- 2. Update アイコンをクリックします。
  - Asset Library が表示されます。

| Fieldgate SFG500<br>Device Tag: 5F03001 | Acout Monitor<br>19-2 PST PROPIBUS RACK2 | Faildgate status; OK | Endress+Hauser                  |
|-----------------------------------------|------------------------------------------|----------------------|---------------------------------|
| Terr Scruth An                          | ate Planes Course 1                      | inlings Interaction  | 27. Apr 2016 18:38 12 🚟 📧 Lapad |
| Status<br>Asset Library                 | Asset Library                            |                      |                                 |
|                                         | PROFIDUS ~                               | make (see the        | 13035                           |
|                                         | Viension: 1.07.01-0813                   | H customized         |                                 |

- 3. Browse をクリックして、Asset Library が格納されたフォルダに移動します。
- 4. ファイルをクリックして、**Open** をクリックします。
- **5. Update** をクリックします。

選択したファイルが Fieldgate SFG500 にアップロードされます。

テーブルの上に赤色のボタンが表示されます。

### 7.2.2 アセットライブラリのエクスポート

Fieldgate SFG500 のライブラリコンテンツを別の Fieldgate にコピーするには、ライブ ラリをエクスポートします。

1. Asset Library ボタンをクリックして、Export アイコンをクリックします。

2. 保存先を選択してファイルを保存し、OK をクリックします。

ライブラリが保存されます。

#### 7.2.3 GSD のインポート

新しい PROFIBUS 機器をライブラリに追加するには、GSD のインポート機能を使用して GSD ファイルをアップロードします。情報が GSD ファイルからライブラリに転送され ます。

1. Asset Library ボタンをクリックして、Import GSD アイコンをクリックします。

2. Browse をクリックして、GSD ファイルが格納されたフォルダに移動します。

3. ファイルをクリックして、Open をクリックします。

4. Start Import をクリックします。

選択した GSD ファイルが Fieldgate SFG500 にアップロードされます。

テーブルの上に赤色のボタンが表示されます。

### 7.2.4 アセットライブラリのフィルタリング

ベンダまたは機器タイプによって、アセットの説明のフィルタリングを実行できます。

- 1. Asset Library ボタンをクリックします。
  - ► Asset Library が表示されます。

| Fieldgate SFG500<br>Device Tag: SFG500 P | Accest Wavefor State<br>9-2 PST PROFIBUS RACK2 | 5- 0K                        | Endress                  | +Hauser            | EH     |
|------------------------------------------|------------------------------------------------|------------------------------|--------------------------|--------------------|--------|
| That Balancek Ann                        | ala Ivacas Courts Schigs Schusselo             | 3                            | 27. A                    | pr 2016 15 20 21 🗰 | ingevi |
| Shifes                                   | Asset Library                                  |                              |                          |                    |        |
| Asset Library                            | PROFIBUS V Note: Deuse Type                    | T                            |                          | 130                | 44     |
|                                          | Version 1.07.01.00/84 conternand               |                              |                          |                    |        |
|                                          | Vender S                                       | Device Type                  | <ul> <li>Mont</li> </ul> | Tel Version        |        |
|                                          | AUMA Riester Grobit & Co.KD                    | (VARIO) MATIC ALMA           | 0x0732                   | Basic              |        |
|                                          | Lumberg Automation - Beiden Deu.               | 0940P5L881                   | 0x0404                   | Basic              | -      |
|                                          | BARTEC GmbH                                    | 16 x digital in Ex I         | 0x2903                   | Basic              |        |
|                                          | BARTEC ONITH                                   | 16 x digital out             | 0x2901                   | Basic              |        |
|                                          | Rockwell Automation                            | L790P-TEEVID                 | Dw05FR                   | Rank:              |        |
|                                          | Rockwell Automation                            | 1794 AP804V1                 | ENDABA                   | Basic              |        |
|                                          | Klay Instruments                               | 2000L PA KLAY                | Dud-4AF                  | <b>Basic</b>       |        |
|                                          | Klay Instruments                               | 2000P PA KLAY                | De044E                   | Basic              |        |
|                                          | Klay Instruments                               | 2000PA Level KLAY            | Dv0a29                   | Basic              |        |
|                                          | Klay Instruments                               | 2000PA Pressure #LAY         | De0A2A                   | Basic              |        |
|                                          | 488                                            | 2000T ABB                    | 0w04C2                   | Basic              |        |
|                                          | Latze                                          | 2130(4900/0600/9200)         | Dv0882                   | Basic              |        |
|                                          | Levie                                          | 2131(8200/9300)              | CHOSAA                   | Basic              |        |
|                                          | Letre                                          | 2122 (9200/9300)             | 0x2133                   | Basic              |        |
|                                          | Eurotherm Automation                           | 2400 Earstherm               | Dx2400                   | Salic              |        |
|                                          | 493                                            | 2600T Press. Transm. 262/264 | 0x0528                   | #asic              |        |
|                                          | SAMSON AG                                      | 3785 SAMSON                  | 0x3785                   | Basic              | ~      |
|                                          | SALISTICAS                                     | 3/00 54/0/44                 | 063783                   | DAIN               |        |

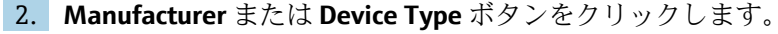

3. テキストフィールドにフィルタリングを行う製造者または機器タイプを入力し、 Filter the Asset Library ボタンをクリックします。

フィルタリングが完了したリストが表示されます。

| Fieldgate SFG500 Assum Meetiner  Device Tags SF0300 PP-2 PST PRO1805 RADCI |                              | E                | ndres | s+Hauser | E                 |       |
|----------------------------------------------------------------------------|------------------------------|------------------|-------|----------|-------------------|-------|
| Itel Novem An                                                              | erte Process Corness Setting | a berenden       |       | -27      | Api 2016 10 38 54 | tagas |
| States                                                                     | Asset Library                | 1                |       |          |                   |       |
| Second Contract                                                            | PROFIBUS V                   | E Dens We State  |       |          | /3/               | 00    |
|                                                                            | Version 1.07.01-08104 custo  | omized           |       |          |                   |       |
|                                                                            | Vendor                       | The lievice Type | 1.00  | Mont     | To Version        | 100   |
|                                                                            | Stahl                        | 151_2            |       | Cu048A   | 00.00.09          |       |

テーブルの上に赤色のボタンが表示されます。

### 7.2.5 アセットの説明の編集

エディタ機能を使用して、既存のアセットの説明を変更できます。

**1.** リストから変更するファイルを選択し、**Open Asset Description in Editor** ボタンを クリックします。

▶ エディタが開き、選択したアセットの説明の内容が表示されます。

2. ファイルに必要な変更を加え、Applyをクリックします。

変更内容が保存されます。

😭 テーブルの上に赤色のボタンが表示されます。

### 7.2.6 アセットの説明の印刷

既存のアセットの説明を印刷します。

- **1.** リストから印刷するファイルを選択し、**Print Selected Asset Description** ボタンを クリックします。
  - ➡ 新しいブラウザウィンドウが開き、選択したアセットの説明の内容が表示されます。

**Print** ダイアログウィンドウが開きます。

2. プリンタを選択して Print をクリックします。

選択したファイルが印刷されます。

# 8 プロセスモニタ

プロセスモニタを使用すると、Fieldgate SFG500から周期/非周期のプロセス値を監視 できます。周期プロセス値を監視するには、周期 PROFIBUS マスターを設定する必要が あります。非周期プロセス値の監視では、マスターを追加する必要はありません。ログ インして監視プロセスを変更する必要があります。

- ■1つのタイルに最大4つのプロセス値を表示できます。
  - ■背景色は以下のステータスを示します。
    - 緑色:機器では周期的なデータ交換が行われています。ステータスは OK です。
       黄色:機器では周期的なデータ交換が行われていますが、診断メッセージがあります。
    - 橙色:機器は周期的なデータ交換に失敗しました。
    - 灰色:機器では周期的なデータ交換は行われていません。
  - タイルの右上には、NAMUR NE 107 に準拠した機器ステータスが表示されます。

#### 個々のパラメータの意味:

| パラメータ                   | 意味                                                                               |
|-------------------------|----------------------------------------------------------------------------------|
| Device<br>address       | これはドロップダウンメニューの選択項目から適用されます。                                                     |
| Device tag              | 機器のタグ番号                                                                          |
| Displayed<br>device tag | 機器タグを適用または再入力します。                                                                |
| Unit                    | 表示値の測定単位                                                                         |
| Data type               | 自動的に入力されます。ただし、ユーザーが変更することも可能です。                                                 |
|                         | アナログ値の場合は DS101、デジタル値では DS102 です。接続機器の取扱説明書も参照してください。                            |
| Name                    | 監視する値の名称。これはユーザーが個別に選択できます。                                                      |
| Slot                    | 該当する機器製造者のスロット/インデックスリストを参照してください。                                               |
| Index                   | 該当する機器製造者のスロット/インデックスリストを参照してください。                                               |
| Offset                  | これは以降の機器選択に自動的に適用されます。ただし、ユーザーが変更することも可能<br>です。詳細については、該当する機器製造者の取扱説明書を参照してください。 |
| Length                  | これは以降の機器選択に自動的に適用されます。ただし、ユーザーが変更することも可能<br>です。詳細については、該当する機器製造者の取扱説明書を参照してください。 |

# 8.1 PROFIBUS DP/PA の監視

#### 周期プロセス値の監視

- 1. Process タブをクリックして、Monitoring をクリックします。
  - ➡ Monitoring が表示されます。

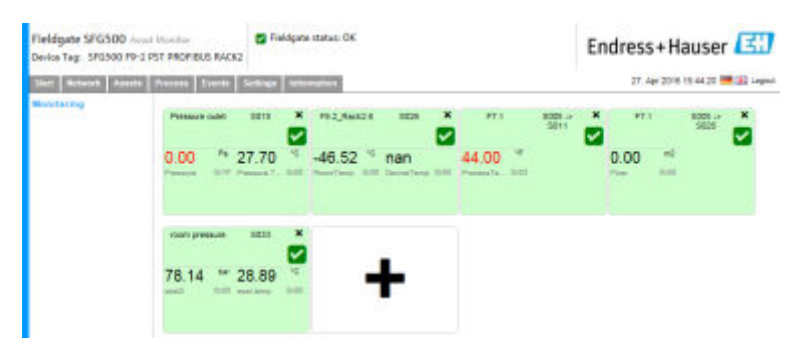

タイル上の+をクリックします。
 ● タイルの設定ウィンドウが開きます。

| The Notest Aver | te Process Coards Settinge Unterstation                  | 1                                     | 27. Apr 2018 19:50 28 🚟 🔐 Legen |
|-----------------|----------------------------------------------------------|---------------------------------------|---------------------------------|
| Meditoring      | SID5 V<br>Device Address 5008<br>Device Tap<br>Shown Tap |                                       |                                 |
|                 | Monitored Value 1                                        | Microloved Value 2                    |                                 |
|                 | Monitored Value 3                                        | <ul> <li>Manifored Value 4</li> </ul> |                                 |
|                 | Antiv Cancel                                             |                                       |                                 |

- 3. ドロップダウンメニューから監視する機器を選択し、Monitored Value ウィンドウの+をクリックします。
  - ► Monitored Value の入力ウィンドウが表示されます。

| Device Teg: SP0500 P | 9-2 PST PROFIBUS RACKZ                                                                            |   |                   |                                                                                                    |
|----------------------|---------------------------------------------------------------------------------------------------|---|-------------------|----------------------------------------------------------------------------------------------------|
| Monitoring           | STG4 PD 104 TMT04 V<br>Device Attimes \$158<br>Device Tag 99 194 TMT54<br>Theire Tag 99 194 TMT54 |   |                   | an and an and a second second s |
|                      | Montoveri Vieles 1<br>Phozesanaver 1<br>Umit Nome V<br>Oversyve 205101 V<br>Neme                  | × | Monthered Value 2 | •                                                                                                    |
|                      | Monitored Value 3                                                                                 |   | Monitored Value 4 | •                                                                                                    |

**4.** Process Value、Unit、Data Type を選択し、Name を入力して Apply をクリックします。

監視する値が表示されます。

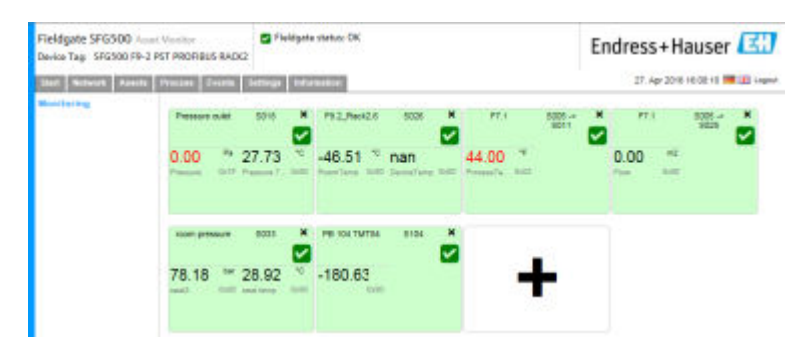

Expert Mode を使用した非周期プロセス値の監視1. 前述の「周期プロセス値の監視」の手順1と2を実行します。

- 2. ドロップダウンメニューから監視する機器を選択し、Monitored Value ウィンドウの+をクリックします。Expert Mode を選択します。
  - → Monitored Value の入力ウィンドウが表示されます。

| Device Tags SF0500 F9-1 | PST PROFIBUS RACK2                                                                                                    |   |                   | Endress+Hauser |
|-------------------------|----------------------------------------------------------------------------------------------------|---|-------------------|----------------|
| Anni toring             | SE24 PE 24 TMTR4<br>Deate Address Bits<br>Deate The PE 24 TMTR4<br>Deate The PE 24 TMTR4<br>Bitset The PE 24 TMTR4                                                                                                    |   |                   |                |
|                         | Mentimored Value 1<br>Expent Mode<br>Set<br>Weine<br>Unit Rome<br>Unit Control<br>Note:<br>Note:<br>Note |   | Menthered Value 2 | •              |
|                         | Monthood Value 3                                                                                                    | • | Munitored Value 4 |                |

3. Slot、Index、Unit、Data Type を選択し、Name を入力して Apply をクリックします。

監視する値が表示されます。

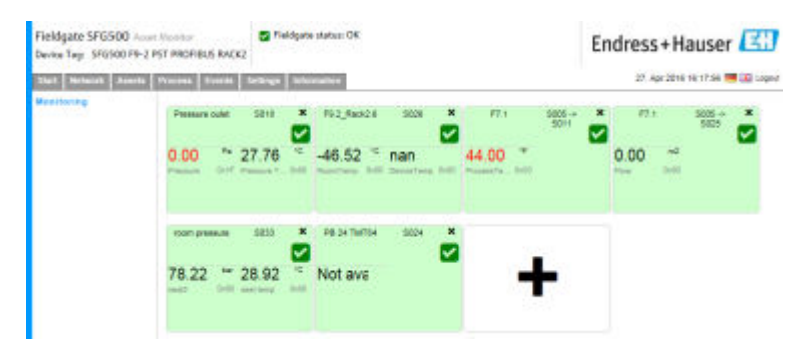

# 8.2 Siemens リンクの下位にある PROFIBUS 機器の監視

Siemens リンクの下位に設定されている PROFIBUS PA 機器のすべてのプロセス値を周期的/非周期的に監視できます。

手順3で周期的に転送されるプロセス値を正しく選択するには、周期マスターの設定を把握しておく必要があります。また、各機器で周期的に通信されるプロセス値の数も把握しておく必要があります。

各機器は1つのプロセス値を周期的に通信するものと想定します。つまり、 アドレス1~4が存在し、各アドレスに接続される機器の1つのプロセス値を監視 します。アドレス5の機器のプロセス値を監視する場合、プロセス値5を選択す る必要があります。

#### 周期プロセス値の監視

- 1. Process タブをクリックして、Monitoring をクリックします。
  - ➡ Monitoring が表示されます。

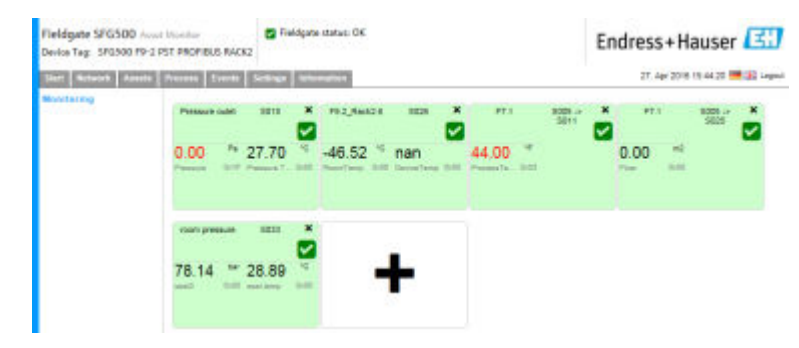

タイル上の+をクリックします。

 ● タイルの設定ウィンドウが開きます。

| Fieldgate SFG500 A<br>Device Tag: SFG300 PP- | 2 PST PROFIBUS RACK2                                 | Endress+Hauser  |   |                    |                                 |
|----------------------------------------------|------------------------------------------------------|-----------------|---|--------------------|---------------------------------|
| Inst Network Asset                           | Process Serie                                        | ige Information |   |                    | 27. Apr 2018 19:52 29 🗺 🔐 Legen |
| Maatooring                                   | SUUS<br>Device Address SU<br>Device Tap<br>Shewn Tap | 9               |   |                    |                                 |
|                                              | Monitored Value 1                                    |                 | • | Monitored Value 2  | •                               |
|                                              | Monitored Value 3                                    |                 | • | Maniformid Value 4 | •                               |
|                                              | Apply Cancel                                         |                 |   |                    |                                 |

- 3. ドロップダウンメニューから監視する機器を選択し、Monitored Value ウィンドウの+をクリックします。
  - ► Monitored Value の入力ウィンドウが表示されます。

| Start Scruck Asset | a Process Events Sedings Scienceton                                                              |   |                   | 27, Apr 2018 / 9 At 17 🗺 🔐 Lago |
|--------------------|--------------------------------------------------------------------------------------------------|---|-------------------|---------------------------------|
| Monitoring         | 5104 PB 104 TMT04 V<br>Device Address 5154<br>Device Tep #0 194 TMT04<br>These Tep 101 104 TMT04 |   |                   |                                 |
|                    | Monitored Value 1                                                                                | × | Monitored Value 2 | •                               |
|                    | Prozesneet 1                                                                                     |   |                   |                                 |
|                    | Cotecyare 205131 V                                                                               |   |                   |                                 |
|                    | Monitored Value 3                                                                                | * | Monitored Value 4 | •                               |
|                    |                                                                                                  |   |                   |                                 |

**4.** Process Value、Unit、Data Type を選択し、Name を入力して Apply をクリックします。

監視する値が表示されます。

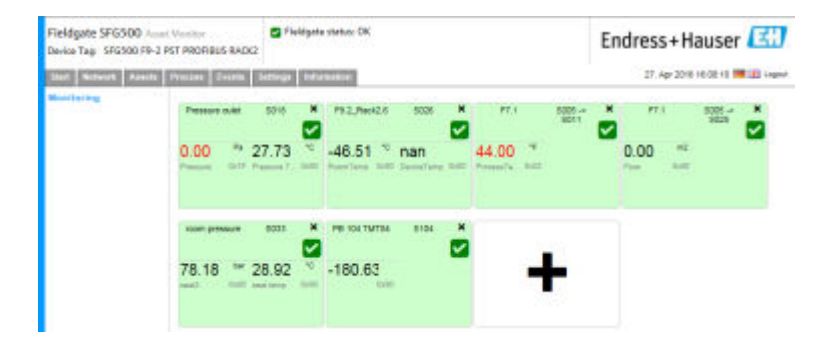

#### Expert Mode を使用した非周期プロセス値の監視

- 1. 前述の「周期プロセス値の監視」の手順1と2を実行します。
- 2. ドロップダウンメニューから監視する機器を選択し、Monitored Value ウィンドウの+をクリックします。Expert Mode を選択します。
  - ► Monitored Value の入力ウィンドウが表示されます。

| That Parton Control | Planet Toron Settings Schemation                                                                                                    | 27 Apr 2016 16 11 26 🚾 🔐 Lagos |                   |   |
|---------------------|----------------------------------------------------------------------------------------------------|--------------------------------|-------------------|---|
| Maniforming         | S624 P8 24 TMT04         V           Decide Address S024         V           Decide Address S024         V           Decide Addres         V           Decid A |                                |                   |   |
|                     | Mentitived Value 4 Expert Made See   See  Vert Vert Vert Vert Vert Vert Vert V                                                                                                    | 2<br>*                         | Membered Value 2  | * |
|                     | Micrimond Value 3                                                                                                    | •                              | Munifored Value 4 | • |

3. Slot、Index、Unit、Data Type を選択し、Name を入力して Apply をクリックします。

監視する値が表示されます。

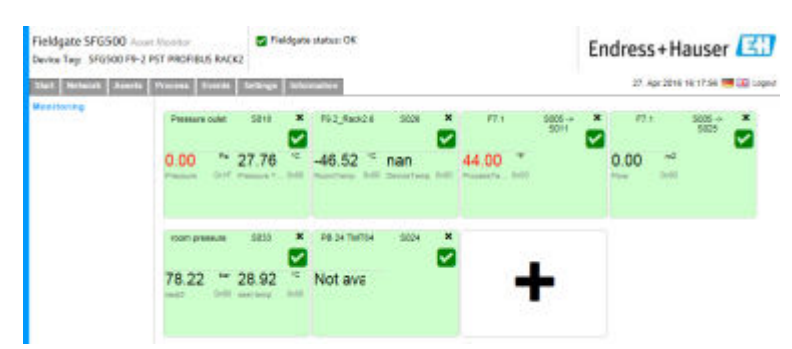

# 8.3 リモート I/O の下位にある HART 機器

リモート I/O の下位に設定されている HART 機器のすべてのアナログプロセス値を周 期的に監視できます。

#### 周期プロセス値の監視

- 1. Process タブをクリックして、Monitoring をクリックします。
  - ► Monitoring が表示されます。

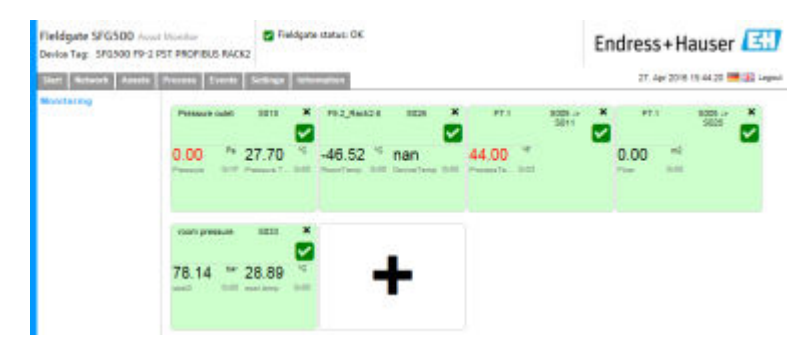

タイル上の+をクリックします。
 ▶ タイルの設定ウィンドウが開きます。

| Fieldgate SFG500 +<br>Device Tag: SFG300 PS | -2 PST PROFIBUS RACK2                             | 🔁 Fieldyste status: OK |   |                   | Endress+Hauser                  |
|---------------------------------------------|---------------------------------------------------|------------------------|---|-------------------|---------------------------------|
| Start Hotserer Arest                        | ta Uracimo Countil S                              | lettinge linformation) |   |                   | 27. Apr 2018 19 58 28 🗰 🔝 Legen |
| Maddooreg                                   | SU05<br>Device Address<br>Device Tap<br>Shown Tap | 500H                   |   |                   |                                 |
|                                             | Monitored Valu                                    | a 5                    | • | Monitored Value 2 | •                               |
|                                             | Monitored Valu                                    | e J                    | • | Monitored Value 4 |                                 |
|                                             | Apply Cares                                       | 4                      |   |                   |                                 |

- 3. ドロップダウンメニューから監視する機器を選択し、Monitored Value ウィンドウの+をクリックします。
  - → Monitored Value の入力ウィンドウが表示されます。

| Vort Between Assault P | Incess Events Serlings Schemation                                                                                                    |                    | 27. Apr 2216 16.41 40 🗮 🔀 Legent |
|------------------------|----------------------------------------------------------------------------------------------------|--------------------|----------------------------------|
| Manufactory            | (8003 Ch A.) H4 Tlaff82           Device Address         8003 Ch A.1           Device Trip         H4 TMT82           Streem Trip         H4 TMT82                                                                                                    | Y                  |                                  |
|                        | Monitored Value 1  Expertion Modus  We  State 1  State 1  Conseque UINT105  Conseque UINT105  Conseque | t Montored Value 2 |                                  |
|                        | Mondowed Yahan 3                                                                                                    | Mandored Value 4   | •                                |

機器選択に従って Data Type、Offset、Length が自動的に入力されています。 ただし、これらは変更できます。

**4. Unit、Measuring Range、Name** を入力し、**Apply** をクリックします。 監視する値が表示されます。

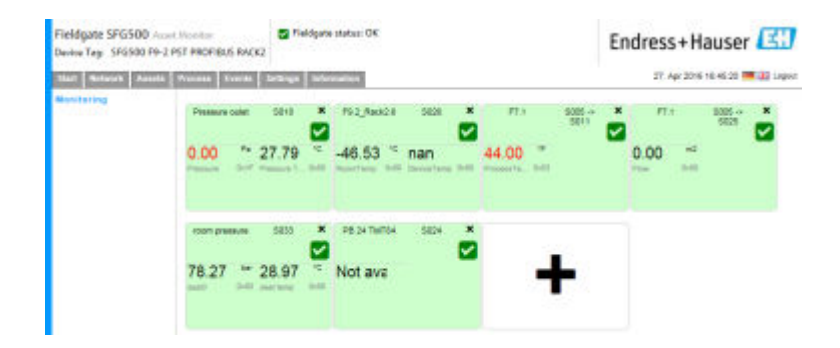

# 9 イベント

イベントロギングには、すべてのシステムおよびバスで生成されたすべての機器イベントが記録されます。

Event タブをクリックして、Event Logging をクリックします。
 Event Logging ウィンドウが表示されます。

| Schutz Aust | n Process Events Settings                                                                                                    | Subsection in which the |                                | 2              | 8. Apr 2018 0 | e de ot 🗮 🕯 | i ingen |
|-------------|----------------------------------------------------------------------------------------------------|-------------------------|--------------------------------|----------------|---------------|-------------|---------|
| t Logging   | Event Logging                                                                                                    |                         |                                |                |               |             |         |
|             | Event Laggrage Started Refer                                                                                                    | a) (2)                  |                                |                | Sint          | 500         | Dane!   |
|             | Timestana                                                                                                    | - Conspory              | * Nessage                      | n Addr n       | Library V     | NE 107      |         |
|             | 12. Apr 2016 12:43:15                                                                                                    | Asset                   | Diagnosis changed              | S100           | 0x1552        |             | 71      |
|             | 12. Apr 2016 12:43:14                                                                                                    | Asset                   | Diagnosis changed              | \$994          | 0x0052        |             | - 2     |
|             | 12. Aut 2016 12 43 11                                                                                                    | Aller                   | Diagnesis changed              | 24983          | Colonities.   |             | 88      |
|             | 12. Apr 2016 12:43:12                                                                                                    | Network                 | Device appeared                | 9004-> 5028    |               |             | - 11    |
|             | 12. Apr 2016 12/43/12                                                                                                    | Metwork                 | Device appeared                | 5004 -> 5025   |               |             |         |
|             | 12. Apr 2016 12:43:12                                                                                                    | Network                 | Device appeared                | 5004 -> 5024   |               |             |         |
|             | 12. Apr 2016 12143:12                                                                                                    | Network                 | Device appeared                | 5004 -> 5821   |               |             | - 11    |
|             | 12. Apr 2016 12:43:12                                                                                                    | Metwork                 | Device appeared                | 5004 -> 5020   |               |             |         |
|             | 12. Apr 2016 12:43:12                                                                                                    | Network                 | Device appeared                | 5004-> 5039    |               |             |         |
|             | 12. Apr 2016 12:43:12                                                                                                    | Metwork:                | Device appeared                | S004 -> S818   |               |             |         |
|             | 12. Apr 2016 12:43:12                                                                                                    | Network                 | Device oppeared                | 5004 -> 5017   |               |             |         |
|             | 12. Apr 2016 12:43:12                                                                                                    | Network                 | Device appeared                | 9004 -> 5018   |               |             |         |
|             | 12. Apr 2016 12:43:12                                                                                                    | Network                 | Device appeared                | \$904 -> \$815 |               |             | ~       |
|             | Event Details: [12, Apr                                                                                                    | 2010/13:43              | 13] SOULET 2008 (18151-2) DPV1 |                |               |             | - 27    |
|             | Of the statuse of the statuse of the statuse of the statuse of the statuse of the statuse of the statuse of the statuse of the status of the status of the s | 5 00 00 06 K2 00 0      | 10 10 00 00 00 00              |                |               |             |         |

| パラメー<br>タ | 意味                                                                                                    |
|-----------|----------------------------------------------------------------------------------------------------|
| Start     | イベントのログ記録を開始します。                                                                                                    |
| Stop      | イベントのログ記録を停止します。                                                                                                    |
| Delete    | すべてのログ記録イベントを削除します。                                                                                                    |
| Update    | 最新のログ記録イベントを使用してウェブページを更新します。                                                                                                    |
| X         | ログ記録イベントを Excel ファイルにエクスポートできます。<br>・ イベント数に応じて、エクスポートプロセスに時間がかかる場合があります。<br>・ デフォルトでは、エクスポートされる Excel ファイル形式は、Excel 2007 (Windows)<br>および Excel 2008 (Macintosh) に対応します。以前の Excel バージョン (Microsoft<br>Office 2003、Microsoft Office XP、Microsoft Office 2000) 用の <b>互換バック</b> を Microsoft<br>からダウンロードすることができます。 |

# 10 設定および情報

# 10.1 設定

Fieldgate SFG500の日時、電子メール設定、およびIP アドレスは、Settings タブで変更 できます。通常、これらのパラメータは試運転プロセスで設定されます。ファームウェ アアップデートについては、試運転時マニュアルに記載されています(**取扱説明書** (BA00070S)を参照)。

### 10.1.1 ネットワーク設定

すべての動作モードでは、LAN1のIPアドレスに他のシステムコンポーネントからア クセスできるアドレスを設定する必要があります。

- 1. Settings タブを選択します。
  - ▶ Network Settings が開きます。

| Fieldgate SFG500 Acost Mandow SFG500 Field<br>Device Tag: PS7 SP0300 Siemers Rack Text      |                       | Siekdgata status. DK | Endress+Hauser                    |  |
|---------------------------------------------------------------------------------------------|-----------------------|----------------------|-----------------------------------|--|
| Start Mitwork Apres                                                                         | Thursday Contin       | Serlinge Information | 27 Juge 2016 15 05 27 🚟 🔀 Legisle |  |
| Referre Settings<br>Date and Time<br>Tag and Location<br>E-mail Settings<br>Firmwere Update | Network Set           | tings                |                                   |  |
|                                                                                             | 1AN1 Settings         | 6                    |                                   |  |
|                                                                                             | P Address LAM         | 10.126.100.11        |                                   |  |
|                                                                                             | frefriesk LAMT        | 255.255.255.0        |                                   |  |
|                                                                                             | <b>Oxfout Gateway</b> | 10.126.120.1         |                                   |  |
|                                                                                             | VORS Setting          | 5                    |                                   |  |
|                                                                                             | Preferred DNS         | 10.126.8.10          |                                   |  |
|                                                                                             | Albeinate Dhilli      |                      |                                   |  |
|                                                                                             | Auto                  |                      |                                   |  |

2. Ethernet/IP アドレス、ネットワークマスク、および Default Gateway を入力し、 Apply をクリックします。

変更内容が Fieldgate SFG500 に保存されます。

📔 再起動が必要です。

#### 個々のパラメータの意味:

| パラメータ           | 意味                                                  |
|-----------------|-----------------------------------------------------|
| IP Address LAN1 | Fieldgate SFG500 の LAN1 ポートに使用する IP アドレス            |
| Network Mask    | Fieldgate SFG500 を統合するサブネットワークのネットワークマスク            |
| Default Gateway | Fieldgate SFG500 を統合するサブネットワークのデフォルトゲートウェイの IP アドレス |
| Preferred DNS   | 推奨ネームサーバーの IP アドレス                                  |
| Alternative DNS | 代替ネームサーバーの IP アドレス                                  |

### 10.1.2 日付と時刻

Fieldgate に保存される日付と時刻も Settings タブで変更できます。

Settings タブを選択し、Date and Time を選択します。
 → Date and Time Settings が開きます。

| Device Tage PST SF650 | D Siemens Reck Test                                                   | Endress+Hauser                                                                                                    |                                 |
|-----------------------|-----------------------------------------------------------------------|----------------------------------------------------------------------------------------------------|---------------------------------|
| That School Anna      | a Woman Xumin In                                                      | Sign Information                                                                                                    | 28. Ağı 2016 09.09.22 🧮 💢 Lopov |
| Network Settings      | Date and Time                                                         | Settings                                                                                                    |                                 |
| Date and Time         | Quick Setup                                                           |                                                                                                    |                                 |
| E-mail Settings       | Use cleat PC settings                                                 | Apply                                                                                                    |                                 |
| Firmware Update       | Advanced Setap                                                        | and the second second se | 1                               |
|                       | Date<br>Setes                                                         | 28/04/2016                                                                                                    |                                 |
|                       | Tenescore                                                             | (+01.00) Amitentam, Berlin, Rome, Vienna, Prague, Brusels                                                                                                    | ×                               |
|                       | Time synthron                                                         | cation settings                                                                                                    |                                 |
|                       | Time synchronization o<br>Preferrez NTP Server<br>Absenato NTP Server | met 🗆                                                                                                    |                                 |
|                       |                                                                       | LAnnel                                                                                                    |                                 |

2. Advanced Setup で日付、時刻、時間帯を入力し、Apply をクリックします。あるいは、Quick Setup の Apply をクリックします。

変更内容が Fieldgate SFG500 に保存されます。

#### 個々のパラメータの意味:

| パラメータ                | 意味                                                    |
|----------------------|-------------------------------------------------------|
| Quick Setup          |                                                       |
| Confirm              | Apply をクリックして、接続するコンピュータの設定を Fieldgate SFG500 に適用します。 |
| Advanced Setup       |                                                       |
| Date                 | 現在の日付を入力します。                                          |
| Time                 | Fieldgate SFG500の設置場所の時間を入力します。                       |
| Timezone             | Fieldgate の設置場所の時間帯を入力します。                            |
| Time Synchronization | Settings                                              |
| Time synchronization | 時間同期機能の有効/無効を切り替えます。                                  |
| Preferred NTP        | 推奨タイムサーバーの IP アドレス                                    |
| Alternative NTP      | 代替タイムサーバーの IP アドレス                                    |

# 10.1.3 SFG タグと設置場所

タグと設置場所には Fieldgate 機器タグが表示され、設置場所などに関するユーザー情報を Fieldgate に保存できます。

| Fieldgate SFG500 +<br>Device Tage PST SFS50 | curt Manifer<br>8 Siamare Rack Tael | Theldgata status: OK                                     | Endress+Hauser                   |
|---------------------------------------------|-------------------------------------|----------------------------------------------------------|----------------------------------|
| Start Network Asset                         | a Photos Tree                       | 8 Settings Information                                   | 28. Apr 2316 Bit 23.15. 🎫 🔝 Unpo |
| Network Settings                            | Tag and L                           | ocation Settings                                         |                                  |
| Tax and Lanatian                            | second id                           | estification                                             |                                  |
| E-mail Settings                             | Centre Tag                          | PST SFG520 Serrers Rack Test                             |                                  |
|                                             | Additional                          | Information                                              |                                  |
|                                             | Looidon<br>Contact:                 | P9-2-3 PST Lab<br>Test                                   | ^                                |
|                                             |                                     |                                                          | ~                                |
|                                             |                                     | Arno Sohumies<br>Test                                    | -                                |
|                                             |                                     |                                                          |                                  |
|                                             | Description                         | Test SPO for development, not seleared flamware)<br>Test | ~                                |
|                                             |                                     |                                                          | -                                |
|                                             | (Apple)                             | 1                                                        |                                  |

**1.** Settings タブを選択し、SFG Tag and Location を選択します。

**2.** Location、Contact、Description を入力し、Apply をクリックします。 変更内容が Fieldgate SFG500 に保存されます。

#### 個々のパラメータの意味:

| パラメータ         | 意味                                                                                                    |  |  |  |
|---------------|----------------------------------------------------------------------------------------------------|--|--|--|
| SFG500 Idei   | SFG500 Identification                                                                                                    |  |  |  |
| Tag           | Fieldgate SFG500の機器タグが表示されます。                                                                                                    |  |  |  |
| Additional in | nformation                                                                                                    |  |  |  |
| Location      | Fieldgate の設置場所に関するユーザー情報                                                                                                    |  |  |  |
|               | <ul> <li>Fieldgate の識別 (= Fieldgate の名称) には、以下の文字を使用できます。</li> <li>英字: a~z およびA~Z (大文字/小文字を使用できます)</li> <li>数字: 0~9</li> <li>特殊文字:. (= ピリオド) および- (= マイナス記号) (ただし、先頭の文字には使用 できません)</li> </ul> |  |  |  |
|               | その他の文字は使用できません。これには、ドイツ語のウムラウト記号や&などのシンボル<br>も含まれます。                                                                                                    |  |  |  |
| Contact       | Fieldgate SFG500の担当作業員に関するユーザーデータ(氏名、電子メールアドレスなど)                                                                                                    |  |  |  |
| Description   | Fieldgate SFG500 のユーザー説明 (ネットワーク内の位置など)                                                                                                    |  |  |  |

#### 10.1.4 電子メールの設定

#### E-mail service

E-mail Settings では、機器とバス上の発生事象に関するメッセージサービスを設定できます。

| Fieldgate SFG500 June Annues Color States OK Device Tage 151 590300 Jammers Reck Tast      |                                                                                                    | Endress+Hauser                   |
|--------------------------------------------------------------------------------------------|----------------------------------------------------------------------------------------------------|----------------------------------|
|                                                                                            |                                                                                                    | 28. Apr 2018 08 28 48 📟 💦 Lagoal |
| Network Settings<br>Date and Time<br>Tag and Location<br>L and Settings<br>Firmwork Update | E-mail Settings<br>*E-mail settings                                                                                                    |                                  |
|                                                                                            | E-mail larvice doubt E-mail larvice doubt Check toward Check toward E-mail Divot E-mail Divot E- |                                  |

変更を適用するには、ログインが必要です。
 設定に必要な変更を加え、Apply をクリックします。

変更内容が Fieldgate SFG500 に保存されます。

個々のパラメータの意味:

| パラメータ                    | 意味                                                                                              |
|--------------------------|-------------------------------------------------------------------------------------------------|
| E-mail service<br>On/Off | 電子メール送信のオン/オフを選択します。                                                                            |
| E-mail trigger           | 電子メールを送信するタイミングを指定します。<br>Time-based:指定時刻に電子メールを送信します。<br>Event-based:指定したイベントの発生後に電子メールを送信します。 |
| E-Mail Interval          | 電子メールを送信するまでの間隔を指定します。分、時間、または日単位で入力できま<br>す。                                                   |
| Check E-Mail<br>On/Off   | 上記で指定した間隔において電子メールを送信するイベントが発生しなかった場合、テス<br>ト用電子メールを送信するかどうかを選択します。                             |
| E-Mail Check<br>interval | 確認用電子メールを送信するまでの間隔が表示されます。この間隔は、指定した E-Mail<br>Interval に応じて異なりますが、1 日より小さい値にはなりません。            |

### イベントフィルタ

E-mail Settings では、機器とバス上の発生事象に関するメッセージサービスを設定できます。

Settings タブを選択し、E-mail Settings → Event Filter を選択します。
 ► Event Filter が開きます。

| Fieldgate SFG500 Junet Hamber  Device Tage PST SFG500 Slemens Rack Text |                                                                   | Fieldgate status: OK                                                                                            |        | Endress+Hauser                   |
|-------------------------------------------------------------------------|-------------------------------------------------------------------|----------------------------------------------------------------------------------------------------|--------|----------------------------------|
| Start Billmolt Assat                                                    | TILLOUN LIVE                                                      | a Settings Internation                                                                                          |        | 26 Apr 2010 09:34:22 🗮 🕍 Unprint |
| Network Settings                                                        | E-mail Ser                                                        | ttinge                                                                                                    |        |                                  |
| Date and Time                                                           | WE mail to                                                        | and a second second second second second second second second second second second second second second second  |        |                                  |
| E-mail Selfings<br>Fortwark Update                                      | Eural service<br>Burnat service<br>Orient Eural<br>Eural stack is | DwOff C<br>Service Descriptions<br>Weight Descriptions<br>Descriptions<br>Theorem t Day<br>(b)                  |        |                                  |
|                                                                         | Expeription (                                                     | 1990 - 1990 - 1990 - 1990 - 1990 - 1990 - 1990 - 1990 - 1990 - 1990 - 1990 - 1990 - 1990 - 1990 - 1990 - 1990 - |        |                                  |
|                                                                         | ♥ Exerct Fi<br>► Sietx<br>► Asset<br>► User<br>► Syste            | ter options<br>ark<br>t                                                                                         | *010*0 | Ĵ                                |
|                                                                         | Promitting Sec<br>Promitting<br>Acceleration                      | rver Settings<br>Idension and subject<br>Inf network                                                            |        |                                  |

2. 必要な変更を行います。

| パラメータ       | 意味                        |
|-------------|---------------------------|
| EventFilter | 発生時に電子メールを送信するイベントを選択します。 |

#### SMTP サーバー設定および Email アドレスと件名

- 1. Settings タブを選択し、E-mail Settings → SMTP Server Settings/E-mail addresses and subject を選択します。
  - ► SMTP Server Settings/E-mail addresses and subject が開きます。

| Statt Schuldt Annel                                   | B Process Treests                                                                                                    | Sathings Information                                                                                             | 26. Apr 2019 09:45:54 🗰 ன Legend |
|-------------------------------------------------------|----------------------------------------------------------------------------------------------------|----------------------------------------------------------------------------------------------------|----------------------------------|
| Relwick Settings<br>Date and Time<br>Tag and Location | E-mail Sett                                                                                                    | ings                                                                                                    |                                  |
|                                                       | P C-mail ser                                                                                                    | and the second second second second second second second second second second second second second second second |                                  |
|                                                       | <b>VSHIP Serv</b>                                                                                                    | er Settings                                                                                                    |                                  |
| Fitmware Update                                       | Berver                                                                                                    | 10 100 100 10                                                                                                    |                                  |
|                                                       | Post.                                                                                                    | 587                                                                                                    |                                  |
|                                                       | Authentication:                                                                                                    |                                                                                                    |                                  |
|                                                       | Joseph Contraction Contraction Contractico Contractico |                                                                                                    |                                  |
|                                                       | Passeot                                                                                                    | Ni                                                                                                    |                                  |
|                                                       | We-real add                                                                                                    | resses and subject                                                                                               |                                  |
|                                                       | Sender                                                                                                    | shjënikove hijbidydev kurat                                                                                      |                                  |
|                                                       | Respect 1                                                                                                    | alginik mert @ilighes les al                                                                                     |                                  |
|                                                       | Recipient 2                                                                                                    | dgteck.oe/2@dgther.tec.al                                                                                        |                                  |
|                                                       | Assigned 2                                                                                                    |                                                                                                    |                                  |
|                                                       | Raniplert 4                                                                                                    |                                                                                                    |                                  |
|                                                       | Resigned h.                                                                                                    |                                                                                                    |                                  |
|                                                       | Rockson F                                                                                                    | head                                                                                                    |                                  |

2. 設定に必要な変更を加え、Applyをクリックします。Send testmail を使用して、 設定をテストすることができます。

変更内容が Fieldgate SFG500 に保存されます。

#### 個々のパラメータの意味:

| パラメータ                        | 意味                                                                                                    |  |
|------------------------------|----------------------------------------------------------------------------------------------------|--|
| STMP Server Settin           | gs                                                                                                    |  |
| Address                      | メールサーバーの URL または SMTP サーバー (メールサーバー) の IP アドレスを指定<br>します。                                                                                                    |  |
|                              | <b>U</b> RL を指定する場合、DBS サーバーを設定する必要があります。                                                                                                    |  |
| Port                         | メールサーバーにアクセスするポート番号を入力します。                                                                                                    |  |
| Authentication               | SMTP ゲートウェイで認証が必要な場合、このボックスをオンにします。                                                                                                    |  |
| User Name                    | 指定した SMTP ゲートウェイで認証が必要な場合、ここにユーザー名を入力します。<br>認証が不要な場合、このフィールドは空白にしてください。                                                                                                    |  |
| Password                     | 指定した SMTP ゲートウェイで認証が必要な場合、ここにパスワードを入力します。<br>認証が不要な場合、このフィールドは空白にしてください。                                                                                                    |  |
| E-mail addresses and subject |                                                                                                    |  |
| Sender                       | Fieldgateの送信者アドレスを入力します(例:fieldgate@company.com)。一部のプロ<br>バイダでは、アカウント所有者の電子メールアドレスを送信者アドレスとして指定す<br>る必要があり、それ以外の送信者アドレスからのメールは受信されません。送信者ア<br>ドレスを自由に選択できる場合、スパムフィルタによるトラブルを防止するために、<br>適切なアドレスを選択してください。 |  |
| Recipient 1~<br>Recipient 5  | 電子メールの受信者を入力します (例:name@company.com)。                                                                                                    |  |
| Subject                      | 電子メールの件名行のテキストを入力します。                                                                                                    |  |

# 10.1.5 ファームウェアアップデートと再起動

| Fieldgate SFG500 Am<br>Device Tag: PST SF6500                                               | art Monitor 🛃 Meldgete status: OK.<br>Siemens Rack Test | Endress+Hauser                   |
|---------------------------------------------------------------------------------------------|---------------------------------------------------------|----------------------------------|
| Mart Refuces Assets                                                                         | Process Events Tellings Information                     | 28. Apr 2016 DR 47:50 💴 👪 Logout |
| Network Settings<br>Date and Time<br>Tag and Location<br>E-mail Settings<br>Pirmware Update | Firmware Update                                         |                                  |
|                                                                                             | Carrent Installed Version                               |                                  |
|                                                                                             | Version: 01 89-80-81280                                 |                                  |
|                                                                                             | Update                                                  |                                  |
|                                                                                             | Browse Start.                                           |                                  |
|                                                                                             | Restart of SEG                                          |                                  |
|                                                                                             | Restart                                                 |                                  |

# 10.2 情報

Information タブには、Fieldgate SFG500 の電子銘板に保存される情報および Fieldgate Module SFM500 に関する情報が表示されます。

| Fieldgate SFG500 Avent theretain<br>Device Tag: 1957 SP0300 Siemers Rack Text |                                                                                    | 🔁 Heldgate status: OK                                                                                                    | Endress+Hauser                   |
|-------------------------------------------------------------------------------|------------------------------------------------------------------------------------|----------------------------------------------------------------------------------------------------|----------------------------------|
| Teel Witwest Averts                                                           | Thursday   Turnets                                                                 | Sellings Information                                                                                                    | 28. Apr 2016 08:32:37 🚟 🔯 Logist |
| Device Identification                                                         | Device Iden                                                                        | dification                                                                                                    |                                  |
| (1) - (2+) - (2)                                                              | Fieldgate SF                                                                       | 6500                                                                                                    |                                  |
|                                                                               | Device Tag<br>Order Dode<br>Secol Number<br>Bollware Herson<br>ENP Herson          | PS7 3PCR02 Stevens Rack Test<br>711/68/22<br>W006604340<br>31 3P-50<br>200.00                                                                                                    |                                  |
|                                                                               | Fieldgate Ho                                                                       | date SENSIO                                                                                                    |                                  |
|                                                                               | Operation Mode<br>Deter Celles<br>Setter Number<br>Software Version<br>ENP Hereion | Alant Montor<br>Smittloo AI<br>Electric Al-Ad<br>Electric Al-Ad<br>Electric Al |                                  |
|                                                                               | @ Entrest-Iteuse                                                                   | r i Credite                                                                                                    |                                  |

# 11 追加機能

# **11.1** Communication Dialog

通信ログには、PROFIBUS ネットワークのすべてのトランザクションが記録されるため、通信エラーの診断に使用できます。通信ログを呼び出すと、自動的に開始されます。

1. Additional Functions → Communication Dialog を右クリックします。

▶ Communication log ダイアログウィンドウが開きます。

| Gener Enable log 196 |
|----------------------|
|                      |
|                      |
|                      |
|                      |

|                  | Stop            | Dear | Enable log rile |
|------------------|-----------------|------|-----------------|
| Looping Settings | 12 3 <i>1</i> . | 2    | 98 - D          |
| Fiber settings   |                 |      |                 |
| E Information    |                 |      |                 |
| Varing           |                 |      |                 |
| P Error          |                 |      |                 |
| P Convent        |                 |      |                 |
| P Satur          |                 |      |                 |

3. これで設定を変更できます。

| パラメータ    | 意味                                                                                                    |
|----------|----------------------------------------------------------------------------------------------------|
| Protocol | 通信ログを示します。<br>• 呼び出すと、自動的に開始されます。<br>• ログの削除後、Start ボタンを押してログ記録を再開します。                                                                                                    |
| Settings | ログ記録するイベントのフィルタを設定します。<br>Information:すべての情報メッセージをログ記録します。<br>Warning:すべての警告メッセージをログ記録します。<br>Error:すべてのエラーメッセージをログ記録します。<br>Comment:すべてのコメントをログ記録します。<br>Status:すべてのステータスメッセージをログ記録します。 |
| Start    | ログの削除後にログ記録を再開します。                                                                                                    |

| パラメータ  | 意味                                                                                               |
|--------|--------------------------------------------------------------------------------------------------|
| Delete | 現在のログを削除し、ログ記録を停止します。                                                                            |
| Save   | すべての新規ログイベントを保存します。<br>■ Save as ページが開きます。ここで目的のディレクトリを指定します。<br>■ File name を入力し、Save をクリックします。 |

# 11.2 機器アドレス(PBアドレス)の設定

Set Device Address 機能を使用すると、ネットワーク設定時などに、選択した PROFIBUS 機器のアドレスを変更できます。

1. Additional Functions → Set Device Address を右クリックします。

▶ PROFIBUS Slave Settings が開きます。

| Fieldgate SFG500 Au<br>Device Tag: SFG500 F9-2                                  | et Norder ST PROFIBUS RACK2                                              | Guldgata statusi OK | Endress+Hauser                   |
|---------------------------------------------------------------------------------|--------------------------------------------------------------------------|---------------------|----------------------------------|
| Ver Network Assets                                                              | Process Trents Setting                                                   | a Schemation        | 27. Apr 2216 13.47-11 🧰 🔜 Legend |
| PROFIDITALISE LISE<br>PROFIDITS Monitor<br>PROFIDITS Settings<br>Using Bellings | PROFIEUS Slave<br>Set Device Address<br>Current Address<br>Tees Jatients | Settings            |                                  |

- 2. Current Address フィールドで、アドレスの変更が必要な機器を選択します。
- 3. New Address フィールドで、その機器の新しいアドレスを選択します。
- 4. Apply をクリックします。

▶ その機器の変更内容が保存されます。

# 11.3 DTM アドレスの設定

DTM アドレスの設定機能を使用すると、DTM のアドレスを物理機器 (PROFIBUS ネットワークのタグなど)に適合するように変更できます。この機能はネットワークスキャン時に実行されるため、FieldCare には関連しませんが、他の FDT フレームに必要な場合があります。

▶ SFG500 を右クリックし、Additional Functions → Set DTM Address を選択します。
 ▶ Set DTM Address ダイアログウィンドウが開きます。

|                           | -      |
|---------------------------|--------|
| SFG500 (Set 010. Address) | E 18 🖬 |
| Device Name: \$75208      | EU     |

|       | Leave .              |
|-------|----------------------|
| 1     | linear-              |
|       | 11-ter               |
| 1     | li <del>ster</del>   |
|       |                      |
| a Teo | Address              |
| 1     | 3                    |
| 2     | 1                    |
| a     |                      |
| 14    | 0                    |
| 6     | 96                   |
|       |                      |
|       | 12<br>31<br>14<br>35 |

| パラメータ       | 意味                                                                                    |
|-------------|---------------------------------------------------------------------------------------|
| Device name | DTM に関連する機器とファームウェアバージョンを示します。                                                        |
| Device Tag  | 選択した Fieldgate SFG500 に接続される各機器の機器タグを示します。<br>機器タグを変更するには、新しい名称を入力して Update をクリックします。 |

| パラメータ   | 意味                                                                                                    |
|---------|----------------------------------------------------------------------------------------------------|
| Address | 選択した Fieldgate SFG500 に接続される各機器の PROFIBUS アドレスを示します。<br>アドレスを変更するには、新しいアドレスを入力して <b>Update</b> をクリックします。 |
| Update  | 機器タグまたはアドレスの変更を DTM にダウンロードします。                                                                          |

# 11.4 ヘルプ

ヘルプ機能では、Fieldgate SFG500の取扱説明書が表示されます。

▶ SFG500 を右クリックし、Additional Functions → Help を選択します。
 ▶ PDF 版の取扱説明書(BA01579S)が表示されます。

# 11.5 製品情報

About 機能では、Fieldgate SFG500 および DTM に関する情報が表示されます。

▶ SFG500 を右クリックし、Additional Functions → About を選択します。
 ▶ About ダイアログウィンドウが開きます。

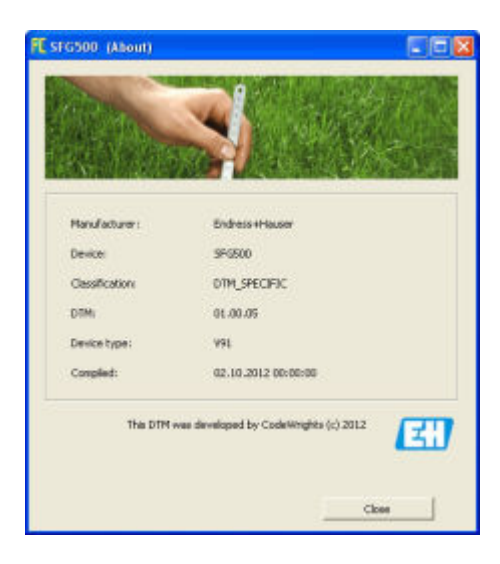

# 12 トラブルシューティング

# 12.1 FieldCare

| 問題                                               | 原因/対策                                                                                                    |
|--------------------------------------------------|----------------------------------------------------------------------------------------------------|
| SFGNetwork DTM が<br>DTM ライブラリで使<br>用できない         | <ul> <li>FieldCare のバージョンが Fieldgate SFG500 をサポートしていません。</li> <li>付属の CD-ROM から Fieldgate DTM をインストールします。</li> <li>DTM カタログの更新</li> </ul>                                                                                                    |
| SFGNetwork DTM が<br>Fieldgate SFG500 を検<br>出できない | <ul> <li>接続なし(一般的な対策) <ul> <li>すべてのイーサネット接続を確認します。</li> <li>Fieldgate SFG500がオンであることを確認します。</li> <li>コンピュータと Fieldgate SFG500の IP アドレス範囲が一致していることを<br/>確認します(ウェブブラウザまたは ping を使用して簡単にテストできます)。</li> <li>ファイアウォールによって通信が遮断されていないことを確認します。</li> <li>Microsoft SQL サーバーが稼働していることを確認します。</li> <li>Amicrosoft SQL サーバーが稼働していることを確認します。</li> <li>アレクスキャン後の接続なし(その他の対策)</li> <li>PC と Fieldgate SFG500 が同じ論理ネットワークに存在することを確認しま<br/>す (ping)。</li> <li>異なる場合、次のルーターポートが有効であることを確認します(付録 B も<br/>参照)。UDP 60020: SFG500 ネットワークからコンピュータ、TCP 60010:<br/>双方向</li> </ul> </li> <li>手動接続後の接続なし(その他の対策) <ul> <li>FieldCare で保留中のエラーメッセージの有無を確認します。</li> <li>CommDTM の設定に入力されたパラメータ(IP アドレス、タグ、シリアル番<br/>号)が正しいことを確認します。</li> </ul> </li> </ul> |
| SFG500 DTM が<br>PROFIBUS 機器を検出<br>できない           | <ul> <li>接続なし</li> <li>機器が稼働リストに表示されることを確認します。</li> <li>すべての PROFIBUS 接続を確認します。</li> <li>機器の電源が入っていることを確認します。</li> <li>固有の PROFIBUS アドレスが機器に割り当てられていることを確認します。</li> <li>バスの終端が適正であることを確認します。</li> <li>スキャンプロセスが完了していることを確認します。</li> </ul>                                                                                                    |
| リンクに接続された機<br>器を確認できない                           | 接続なし<br>- リンクの CommDTM が適切に配置され、適切に設定されていることを確認しま<br>す。<br>- すべての PROFIBUS 接続を確認します。<br>- 機器の電源が入っていることを確認します。<br>- 固有の PROFIBUS アドレスが機器に割り当てられていることを確認します。<br>- バスの終端が適正であることを確認します。                                                                                                    |
| リモート I/O に接続さ<br>れた機器を確認できな<br>い                 | 接続なし<br>- リモート I/O の CommDTM が使用可能であり、ライセンスが供与され、適切に<br>設定されていることを確認します。<br>- すべての HART 接続を確認します。<br>- 機器の電源が入っていることを確認します。                                                                                                    |

# 12.2 SFG500 の LED に表示されるエラー

| 問題                                  | 原因/対策                                                                                                    |
|-------------------------------------|----------------------------------------------------------------------------------------------------|
| <b>電源 LED</b> が点灯<br>していない          | <ul> <li>電力が供給されていない:</li> <li>電源ケーブルが適切に接続されていることを確認します。</li> <li>供給電圧が銘板に示されている電圧と一致しているか確認してください。</li> <li>電源の電源が入っていることを確認してください。</li> <li>機器に印加される電源電圧が高すぎる場合、内部ヒューズが切れることがあります。<br/>修理のために Fieldgate SFG500 を Endress+Hauser に返却してください。</li> </ul> |
| <b>エラー</b> LED が点<br>灯または点滅して<br>いる | <ul> <li>CPU に重大な問題が発生しているか、または機器を始動することができません。</li> <li>電源をオフにして 30 秒待ち、その後再度オンにします。</li> <li>依然としてエラー LED が点灯している場合<br/>修理のために Fieldgate SFG500 を Endress+Hauser に返却してください。</li> </ul>                                                                 |

| 問題                                                         | 原因/対策                                                                                                    |
|------------------------------------------------------------|----------------------------------------------------------------------------------------------------|
| <b>PB Err</b> LED が点灯<br>している                              | <ul> <li>PROFIBUS ネットワークに障害が発生しています。</li> <li>バスの終端が適正であることを確認します(両端)。</li> <li>すべてのマスターのバスパラメータが同一であることを確認します。</li> <li>バスが適切に配線されていることを確認します。</li> </ul>                                                    |
| インターフェイス<br>は配線済みである<br>が、LED LAN1 ま<br>たは LAN2 が点滅<br>しない | <ul> <li>配線不良またはリンクのエラー:</li> <li>配線を確認してください。</li> <li>通信相手の機器の電源が入っていることを確認します。</li> <li>IP アドレスが適切に設定されていることを確認します。</li> <li>LAN1:ネットワークドメイン内の固定 IP アドレス</li> <li>LAN2:アドレスは DHCP によって割り当てられます。</li> </ul> |

# 12.3 PROFIBUS 通信エラー

| 問題                                                         | 原因/対策                                                                                                    |
|------------------------------------------------------------|----------------------------------------------------------------------------------------------------|
| Fieldgate SFG500 が<br>PROFIBUS DP セグメ<br>ントへの接続を確立<br>できない | <ul> <li>配線不良またはリンクのエラー:</li> <li>PROFIBUS DP セグメントのターミネーションが適正であることを確認します(両端)。</li> <li>配線を確認してください。</li> <li>同じステーションアドレスのインスタンスが2つ存在していないことを確認します。</li> <li>すべてのマスターのバスパラメータが同一であることを確認します。</li> <li>必要に応じて、Token Rotation Time を調整してください。</li> </ul> |
| 機器が稼働リストに<br>表示されない                                        | <ul> <li>通信エラー:</li> <li>別の機器に同じアドレスが割り当てられています。</li> <li>機器が起動されませんでした。</li> <li>機器がボーレートの自動検知機能をサポートしていません。</li> <li>適正なボーレートを設定してください。</li> <li>機器が非透過のリンクに接続されています(標準動作)。</li> </ul>                                                                 |

# 12.4 Web サーバーで表示されるエラー

| 問題       | 原因/対策                                                                                                    |
|----------|----------------------------------------------------------------------------------------------------|
| A0028391 | 内部エラー :<br>Fieldgate SFG500 を再起動します <b>(セクション 10.1.5</b> を参照 <b>)。→ </b>                                                                                                    |
| A0028391 | 電子メールを送信できません。<br>• 電子メールの設定を確認します (セクション 10.1.4 を参照)。→ 昌 43<br>• 内部システム管理者権限を使用して、電子メールの設定を確認します。<br>テスト用電子メールを送信できません。<br>• 電子メールの設定を確認します (セクション 10.1.4 を参照)。→ 昌 43<br>• 内部システム管理者権限を使用して、電子メールの設定を確認します。<br>時刻同期に失敗しました。<br>• 日時の設定を確認します (セクション 10.1.2 を参照)。→ 昌 41<br>• 内部システム管理者権限を使用して、電子メールの設定を確認します。<br>ボーレートが不安定です。 |
|          | <ul> <li>ボーレートの設定を確認します (セクション 6.1.3 を参照)。→ 目 23</li> <li>周期マスターを使用しない場合、設定タイプを Auto Mode から Manual Mode に変更してください。</li> <li>周期マスターを使用する場合、すべてのマスターのバスパラメータが同一であることを確認します。</li> </ul>                                                                                                    |
|          | データ転送がありません。PROFIBUS 設定を確認してください。<br>■ PROFIBUS 設定を確認します <b>(セクション 6.1.3</b> を参照 <b>)。→                                    </b>                                                                                                    |
|          | 使用可能な PROFIBUS アドレスを検出できませんでした。<br>周期マスターの Highest Station Address パラメータを拡張します <b>(セクション 6.1.3</b> を参照)。<br>→                                                                                                    |

# 13 付録

## 13.1 付録 A - コンピュータの IP 設定

- コンピュータの IP 設定を変更するには、管理者権限が必要な場合があります。
   この場合、システム管理者にお問い合わせください。
  - この章には、OS が Windows XP の場合の手順が記載されています。その他の Windows システムの場合は、システム管理者にお問い合わせください。

企業ネットワークで使用される大部分のコンピュータは、DHCP サーバーから IP アドレスを受け取るように設定されています。ただし、コンピュータを制御システムで使用する場合、固定アドレスを使用することもできます。この場合は、以下の手順を実行してください。

#### Windows XP の手順

**1.** Start  $\rightarrow$  Settings  $\rightarrow$  Control Panel  $\rightarrow$  Network Connections  $e \neq 0$  by  $e \neq 0$ .

▶ Network Connections ダイアログが開きます。

| Network Connections           |                          |                     |                        | JO X  |
|-------------------------------|--------------------------|---------------------|------------------------|-------|
| Eds Edit View Pavorites Incis | Advagoed tiplp           |                     |                        | 1     |
| (Gana + () + () Saud          | Poldere 🕼 🖉 🗙            | 9 💷 -               |                        |       |
| Address 💫 Network Connections |                          |                     |                        | 60    |
| Name                          | Type                     | Status              | Device Name            | Phone |
| LAN or High-Speed Internet    |                          |                     |                        |       |
| Winard                        | Lvis or High-Speed Inter | Connected, Prevised | Broadcom Necitivene 97 |       |
| New Connection Wilcard        | Witcard                  |                     |                        |       |
| *                             |                          |                     |                        | F     |

2. LAN Connection → Properties タブを右クリックします。

→ Local Area Connection Properties ダイアログが開きます。

|                                                                                                    | on Properties                                                                                                    | 1                                                                                               |
|----------------------------------------------------------------------------------------------------|----------------------------------------------------------------------------------------------------|-------------------------------------------------------------------------------------------------|
| eneral Authentication                                                                                                    | Advanced                                                                                                    |                                                                                                 |
| Connect using                                                                                                    |                                                                                                    |                                                                                                 |
| Broadcom Ne00                                                                                                    | reme 57xx Gigabit C                                                                                                    | Configure                                                                                       |
| This connection uses th                                                                                                    | he following items:                                                                                                    |                                                                                                 |
| 🗹 📇 QoS Packet S                                                                                                    | cheduler                                                                                                    | 2                                                                                               |
| P T Network Moni                                                                                                    | tor Driver                                                                                                    |                                                                                                 |
| Internet Proto:                                                                                                    | col (TCP/IP)                                                                                                    |                                                                                                 |
|                                                                                                    |                                                                                                    |                                                                                                 |
| <b>ا</b>                                                                                                    |                                                                                                    | <b>&gt;</b>                                                                                     |
| •  <br>Install                                                                                                    | Urestan                                                                                                    | Pjoperties                                                                                      |
| Install     Description                                                                                                    | Unistas 📘                                                                                                    | Pjoperties                                                                                      |
| Install      Description      Transmission Control wide area network, p across diverse interce                                                       | Uninstall<br>Protocol/Internet Protocol that provides of<br>connected networks.                                                            | Pipperties                                                                                      |
| Igstali     Igstali     Description     Transmission Control     wide area network, p     across diverse interc     Show icros in patitir            | Uninstall<br>Protocol/Internet Prot<br>social that provides a<br>connected networks.                                                       | Pioperties                                                                                      |
| Install.      Description      Transmission Control wide area network p     across diverse interc      Show icon in notific      Notify me when this | University<br>Protocol/Internet Prot<br>rotocol that provides o<br>connected networks.                                                     | Pjoperties Pjoperties cool. The default communication soled d or no connectivity                |
| Install Description Transmission Control wide area network p across diverse interc Show icon in notific Notify me when this                          | Universität<br>Photosol/Internet Phot<br>robocol that provides o<br>connected networks.<br>adion area when comm<br>connection has limited  | Pjoperties Pjoperties cool. The default communication exted dot no connectivity                 |
| Install.  Description Transmission Control wide area network p across diverse interc Show icon in notific Notify ge when this                        | University<br>Photosol/Internet Prot<br>solocol that provides o<br>connected networks.<br>solicin area when comm<br>connection has limited | Pjoperties<br>Pjoperties<br>cool. The default<br>communication<br>solid<br>d or no connectivity |

Internet Protocol (TCP/IP) をダブルクリックします。

 Internet Protocol Properties (TCP/IP) ダイアログが開きます。

| You can get IP settings assigns<br>this capability. Otherwise, you r<br>the appropriate IP settings. | I automatically if your network supports<br>read to ack your network administrator h |
|----------------------------------------------------------------------------------------------------|--------------------------------------------------------------------------------------|
| (* Obtain an IP address auto                                                                         | vilation                                                                             |
| C Ups the following IP adds                                                                          | Hest .                                                                               |
| [Faddwrg                                                                                             |                                                                                      |
| Sypher menc                                                                                          |                                                                                      |
| Detail general                                                                                       |                                                                                      |
| C Obtain DNS server addre                                                                            | ss automatically                                                                     |
| C Use the following DNS se                                                                           | erver addresses:                                                                     |
| Elefened DNS server                                                                                  |                                                                                      |
| Benete ONS server                                                                                    |                                                                                      |
|                                                                                                    | Adyanced                                                                             |

**4.** コンピュータに割り当てられたアドレスを書き留めておいてください。SFG500 の設定後にコンピュータをリセットした場合、このアドレスが必要になります。

5. Obtain an IP Address Automatically をクリックします。

- 6. **OK** をクリックします。
  - ▶ 選択内容が確定されて Internet Protocol Properties (TCP/IP) ダイアログが閉 じます。
- 7. **OK** をクリックします。

Local Area Connection Properties ダイアログが閉じます。

Fieldgate SFG500の設定完了後に、下記の手順に従い、コンピュータを元の IP アドレスに再設定することができます。

#### 固定 IP アドレスの再設定

- 1. 上記の手順 1~3 を実行します。
- **2.** Internet Protocol Properties (TCP/IP) ダイアログで、Use the Following IP Address オプションを選択します。
- 3. 手順4で書き留めた設定を入力します。
- 4. **OK** をクリックします。
  - ▶ 選択内容が確定されて Internet Protocol Properties (TCP/IP) ダイアログが閉 じます。
- 5. **OK** をクリックします。
  - Local Area Connection Properties ダイアログが閉じます。

## 13.2 付録 B - Windows ファイアウォール

FieldCare をインストールするコンピュータでファイアウォールが使用される場合、相 互アクセスを許可する設定を行う必要があります。多くの場合、ファイアウォールの設 定は会社のIT セキュリティポリシーに関連する問題であるため、設定を変更する前に システム管理者にお問い合わせください。また、ファイアウォールの設定には管理者権 限も必要です。

- **1.** Start → Settings → Control Panel → Windows Firewall をクリックします。
- 2. Exceptions タブを選択し、2 つのレベルで例外を指定します。
- 3. Add Program で、要求に応答できるアプリケーションを指定します。

- 4. Add Port で、ファイアウォールが TCP トラフィックを許可するポート (サーバー で使用されるポート) を指定します。
- 5. General タブを選択し、On をクリックしてファイアウォールを有効化します。

#### 通信ポート

#### Fieldgate SFG500 で使用可能なポート:

| ポート番号     | ID                    | 意味 |
|-----------|-----------------------|----|
| TCP 60010 | TCP_PCPS2_SFG500_PORT | -  |
| UDP 60015 | UDP_IDENTIFY_PORT     | -  |
| UDP 60020 | UDP_ANNUNC_PORT       | -  |

# 索引

| <b>記号</b><br>設定              |
|------------------------------|
| <b>A</b><br>Asset Status リスト |
| <b>F</b><br>FieldCare        |
| <b> </b><br>IPアドレス 15        |
| <b>L</b><br>LAN1 ポート 15      |
| PROFIBUS Monitor             |
| <b>S</b><br>SFG タグと設置場所      |
| <b>ア</b><br>アセットモニタ          |
| <b>イ</b><br>イベント 40          |
| <b>ウ</b><br>ウェブブラウザ 14       |
| <b>力</b><br>関連資料 8           |
| <b>サ</b><br>再起動              |
| <b>ス</b><br>スレーブの設定25        |
| <b>ソ</b><br>ソフトウェアアイコン       |
| <b>テ</b><br>電気シンボル           |
| <b>ヒ</b><br>日付と時刻41          |
| <b>フ</b><br>ファームウェアアップデート    |

www.addresses.endress.com

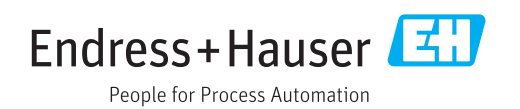